# Smart lock PNI SafeHome PTY8825

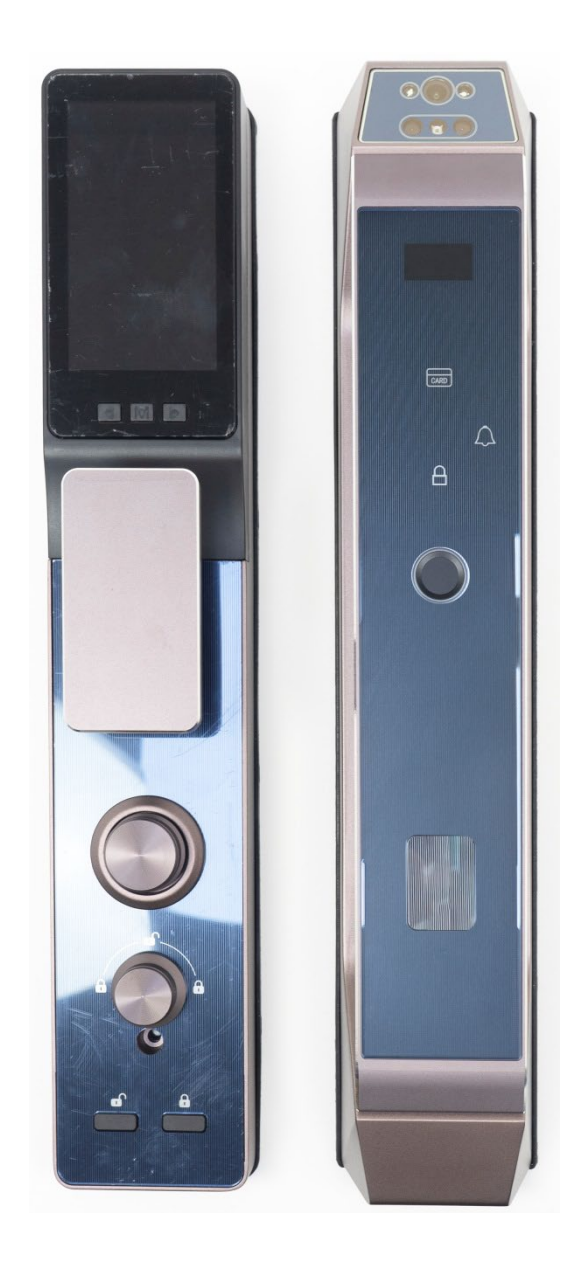

English .... 2 Romana ... 24

# Accessories

| Front Lock | Mortise lock | Battery | Back lock                                        | Battery | Mounting     | Strike box | Strike plate |
|------------|--------------|---------|--------------------------------------------------|---------|--------------|------------|--------------|
|            |              | cover   |                                                  |         | panel        | (wood door |              |
|            |              |         |                                                  |         |              | only)      |              |
| ····       |              |         |                                                  |         |              | e          |              |
|            |              | • Card  | <b>O</b><br>•••••••••••••••••••••••••••••••••••• |         | 0 0 0<br>0 0 |            |              |
|            | Cylinder     | IC Card |                                                  |         | $\sim$       |            | Cheie        |

| Door thickness/<br>Pieces |                       |                    | G                | O                  |
|---------------------------|-----------------------|--------------------|------------------|--------------------|
|                           | Connecting<br>spindle | Connecting pillar  | Connecting screw | screw              |
| 37-39 mm                  | 8x8x75 mm             | 4x5x35mm x<br>2buc | M4x30mm x 2buc   | 4.2x25mm x<br>4buc |
| 40-50 mm                  | 8x8x75 mm             | 4x5x35mm x<br>2buc | M4x45mm x 2buc   | 4.2x25mm x<br>4buc |
| 51-60 mm                  | 8x8x90 mm             | 4x5x35mm x<br>2buc | M4x45mm x 2buc   | 4.2x25mm x<br>4buc |

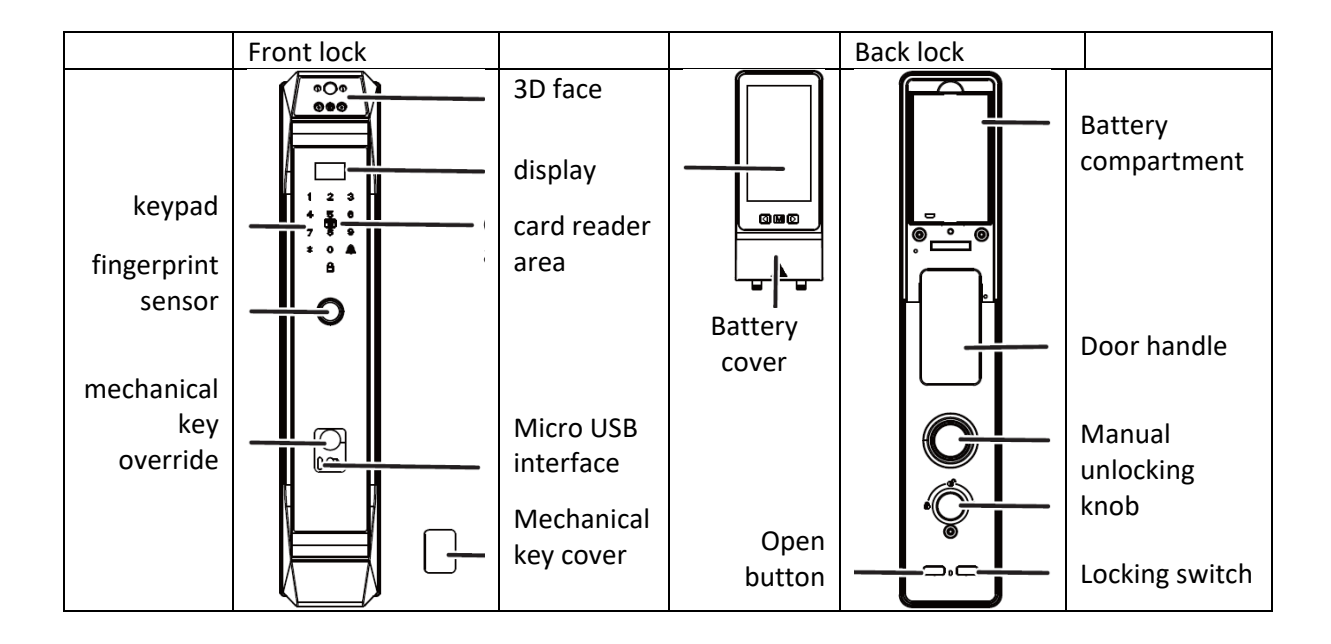

# Specifications

| No. | Item                     | Specification                                             |
|-----|--------------------------|-----------------------------------------------------------|
| 1   | Comparison model         | 1: N                                                      |
| 2   | Rejection rate           | < 0.1 %                                                   |
| 3   | False recognition rate   | < 0.001 %                                                 |
| 4   | Fingerprint collection   | ± 180°                                                    |
|     | range                    |                                                           |
| 5   | Cart type                | M1                                                        |
| 6   | User capacity            | Maximum 500 faces. Maximum 50 fingerprints,               |
|     |                          | maximum 100 groups of passwords, maximum 100              |
|     |                          | cards, 250 IDs for each type of user. The range of        |
|     |                          | administrators: 000-009 and of normal users: 010-250.     |
| 7   | Operation record         | 600                                                       |
| 8   | Battery life             | Opening times≥ 3000                                       |
| 9   | Voltage                  | 4.9V~6.0V, Low voltage alert ≤ 4.9 V                      |
| 10  | Dynamic energy           | ≤1A (without motor action, no playing sounds)             |
|     | consumption              |                                                           |
| 11  | Static power consumption | ≤100uA (avverage power consumption)                       |
| 12  | Check time               | ≤3s, (includes the entire fingerprint collection process, |
|     |                          | comparison and opening command signal)                    |
| 13  | Keyboard type            | Touch sensor                                              |
| 14  | External emergency power | 5V1A Micro USB                                            |
|     | supply                   |                                                           |
| 15  | Resistance to static     | ≥8KV(contact) ≥15KV(non-contact)                          |
|     | electricity              |                                                           |
| 16  | WiFi frequency/power     | 2.4Ghz / 100mW                                            |
| 17  | Operating temperature    | -25°C ~ 70°C                                              |
| 18  | Ambient humidity         | 15%RH – 93%RH                                             |

Installation guide

| 1 | battery           | 6  | Back lock          |
|---|-------------------|----|--------------------|
| 2 | Mounting panel    | 7  | Screw              |
| 3 | Connecting pillar | 8  | Mortise lock       |
| 4 | Front lock        | 9  | Connecting spindle |
| 5 | Connection screw  | 10 | Cylinder           |

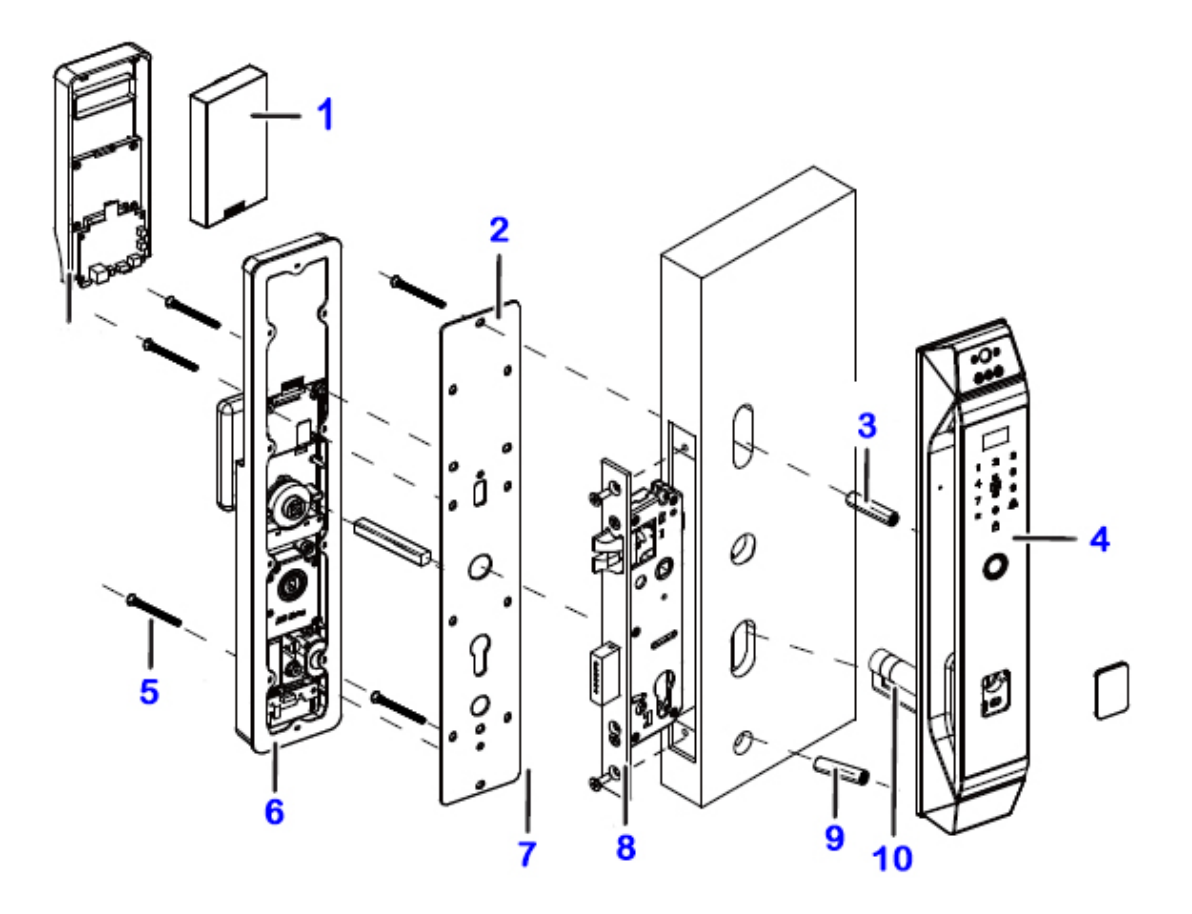

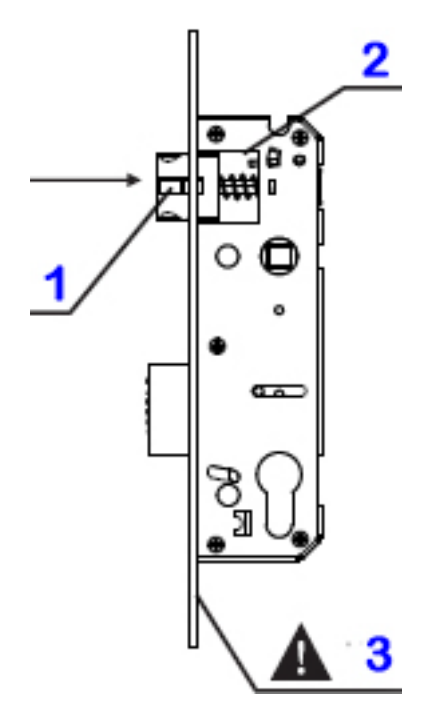

- 1. Latch
- 2. Latch shifting plate
- 3. Do not disassemble the face plate
- 1. Pull teh latch shifting plate to another side

2. Push teh latch into the mortise and turn 180 degrees.

# Warnings before installation

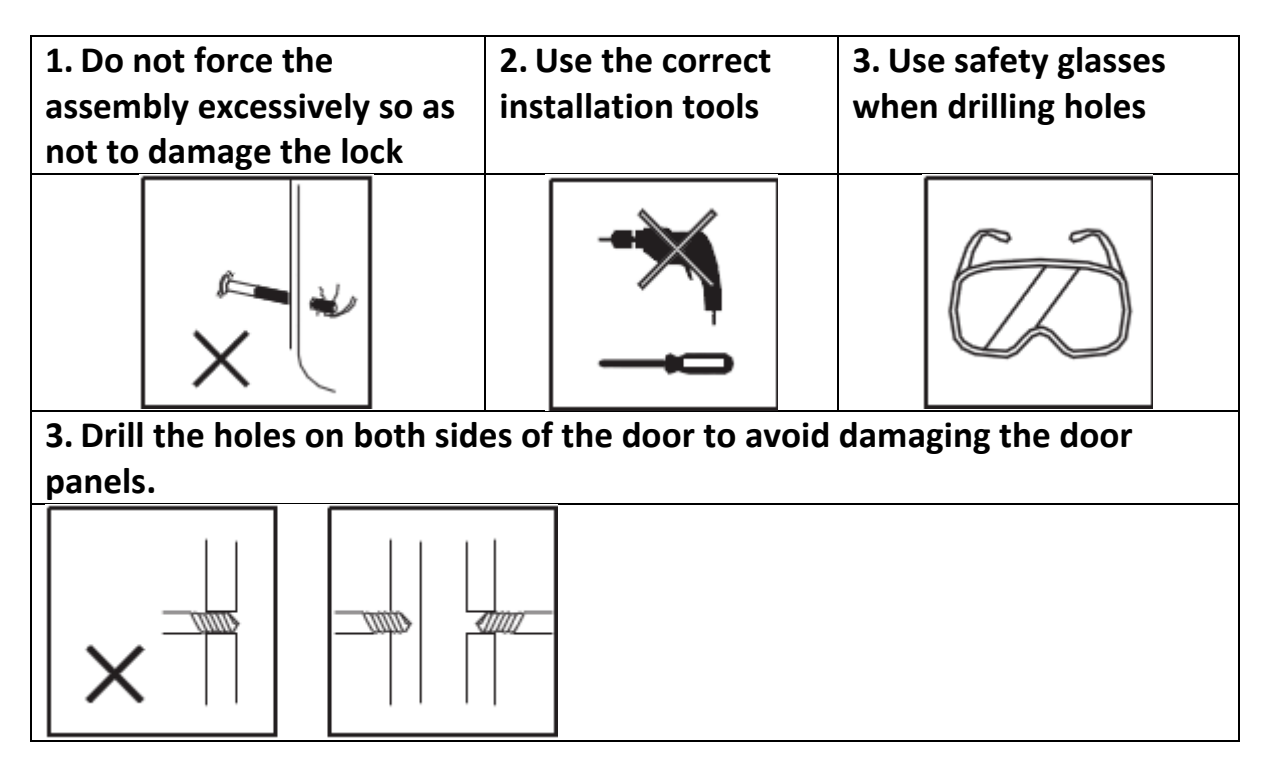

# Installation

Place the template in the box on the door leaf to check / execute the holes for the mortise / lock.

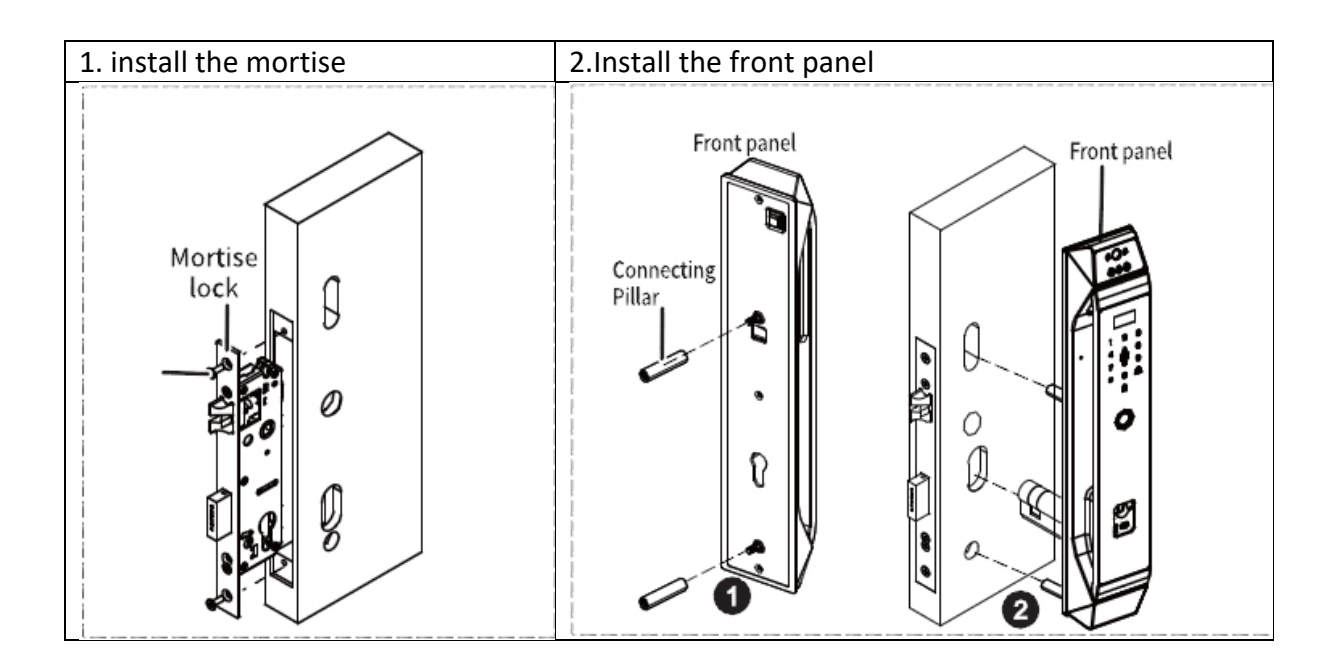

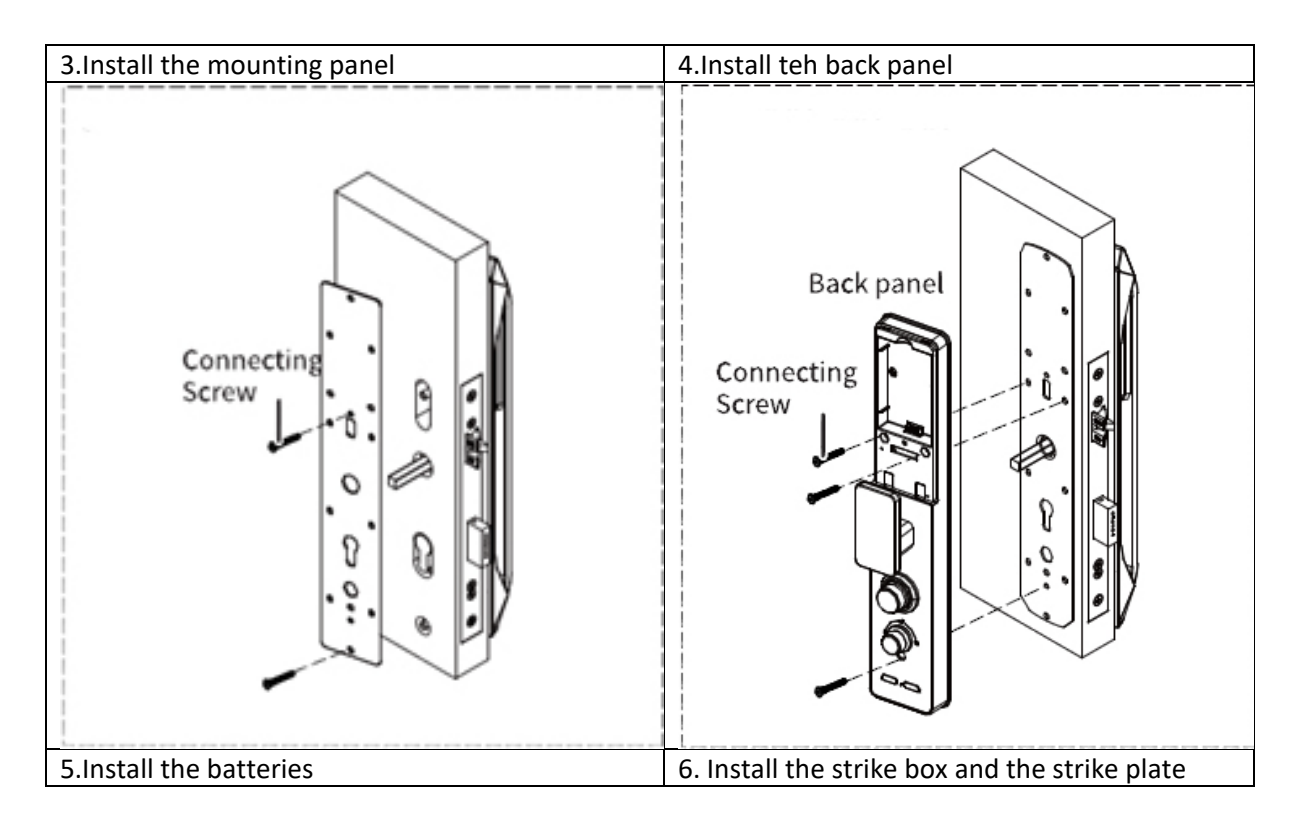

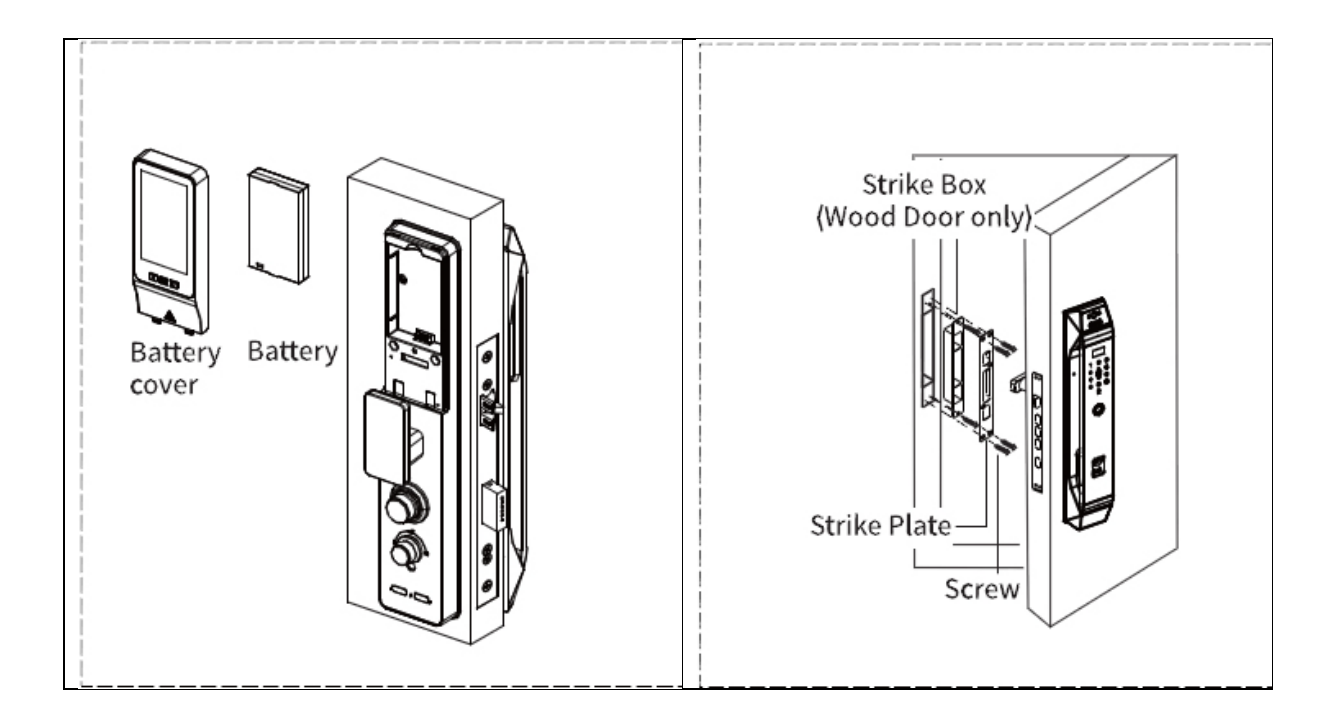

# The menu structure:

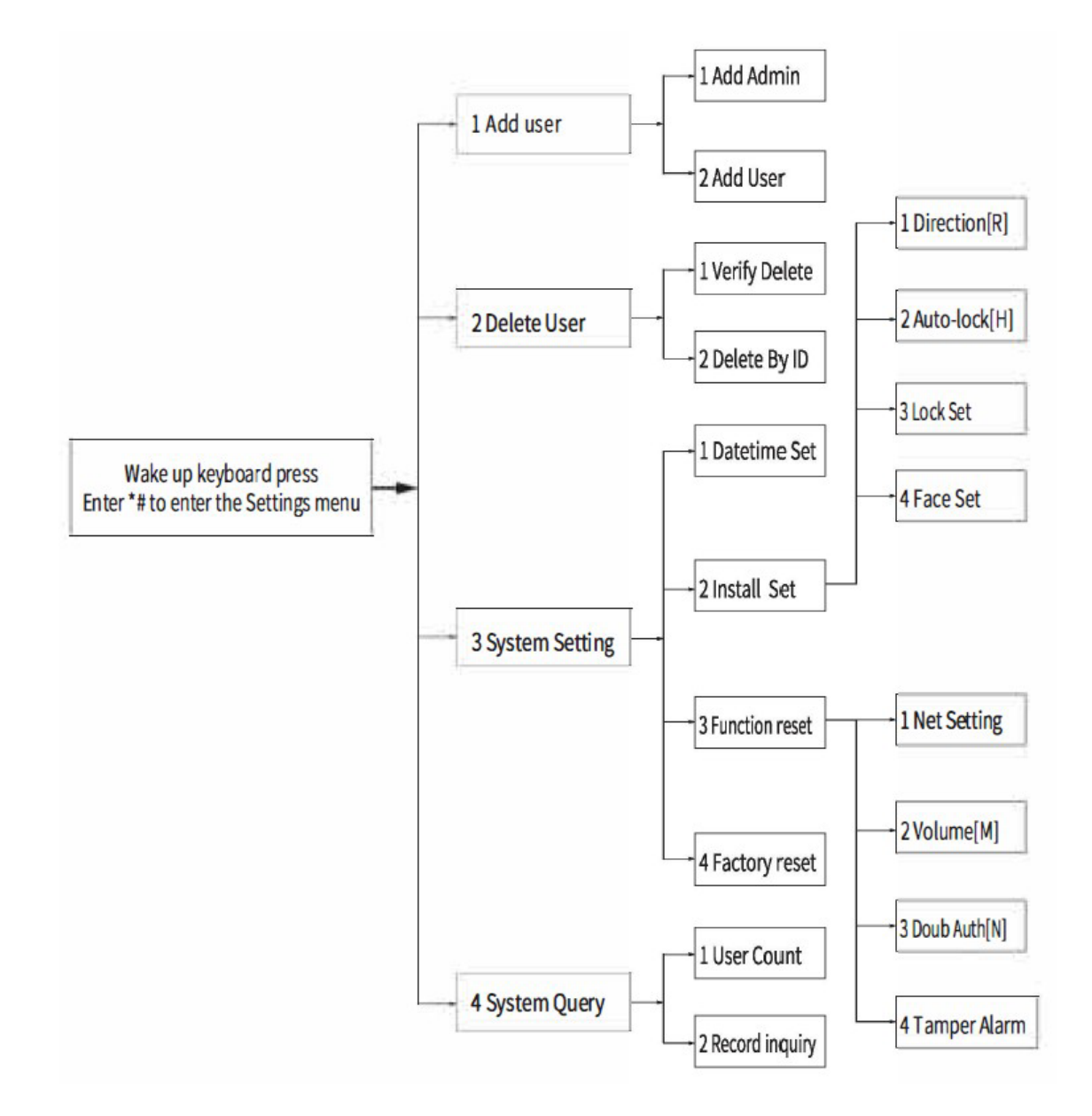

Check points after installation:

- 1. The face plate is horizontal with the door
- 2. The latch bolt, dead bolt and security bolt must work smoothly and flexibily.
- 3. The front lock is vertical and stable.
- 4. Front handle works smoothly and flexibily. Dead bolt should be in position when you lift the handle.
- 5. Dead bolt should be in position when you lift the back handle and it should be retracted when you press the handle.
- 6. Knob turns smoothly and security bolt reaches out and retracts should be together with the knob's action.

# Lock operation

- 1. Doorbell function
- Press the "Ring" button on the keyboard with your finger and the intelligent yala will emit a sound signal inside;
- 2. Reset
- Press and hold the SET button on the back panel until yala emits a sound message "Restore factory settings, confirm by pressing the # key, cancel by pressing the \* key"(Return to factory settings, confirm by pressing the # key, cancel pressing the key\*). Press the # key to confirm and the system will restart with the factory settings.
- 3. Low battery warning
- If the battery is discharged at 25%, the system will emit a sound message: "Low battery, please replace the battery" every time it is unlocked/opened. Yala still allows you about 50 more openings, but we recommend that you recharge the battery or change in time.
- 4. External emergency USB power supply
- When the battery is partially or completely discharged, you can connect a USB power cable from an external battery to the micro USB plug on the front of the yala to provide it with emergency power.
- This USB charging procedure ensures the charging of the yala battery, so it is necessary to wait about 30 seconds before opening the yala.
- 5. Unauthorized user alarm
- Entering a wrong fingerprint, password or card 5 times results in the following voice message from yala: "Illegal user, illegal intrusion, owner notified" and yala will be completely blocked for 90 seconds. During this time yala will not react in any way. After the 90 seconds yala will return to normal and can be accessed.
- 6. Virtual password
- Yala has a special function, namely it has a virtual password function attached.
   When a password is used for unlocking, the user can add before and after the password a set of digits, followed by # for confirmation. This will increase the security

level of the password, provided that the total length of the password does not exceed 16 characters.

- 7. View software version number
- Enter 222# to view the software version

# **Factory settings**

Attention: Before starting to use the lock, keep in mind that you must configure the general administrator. If not, it is not possible to use the smart lock with WiFi. The procedure is below:

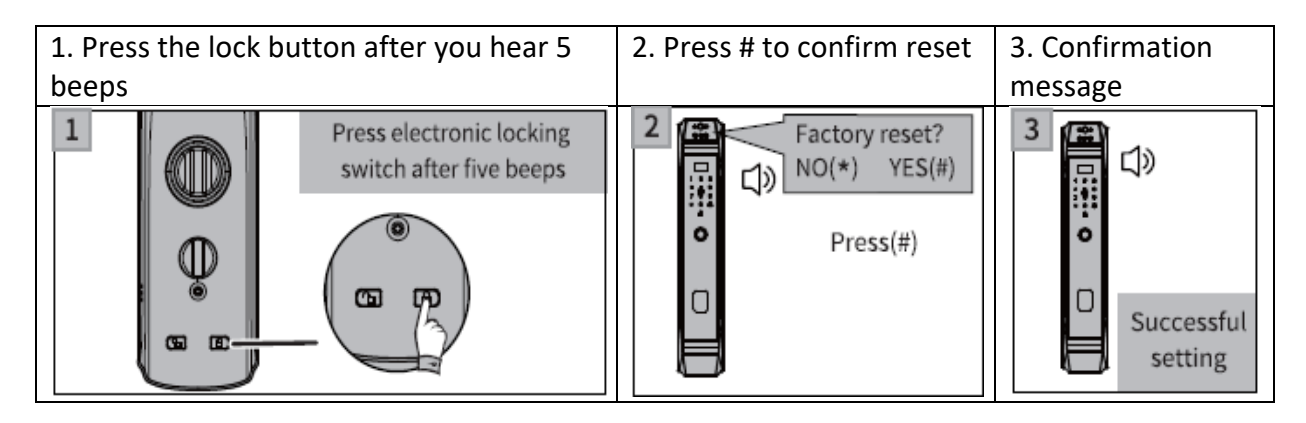

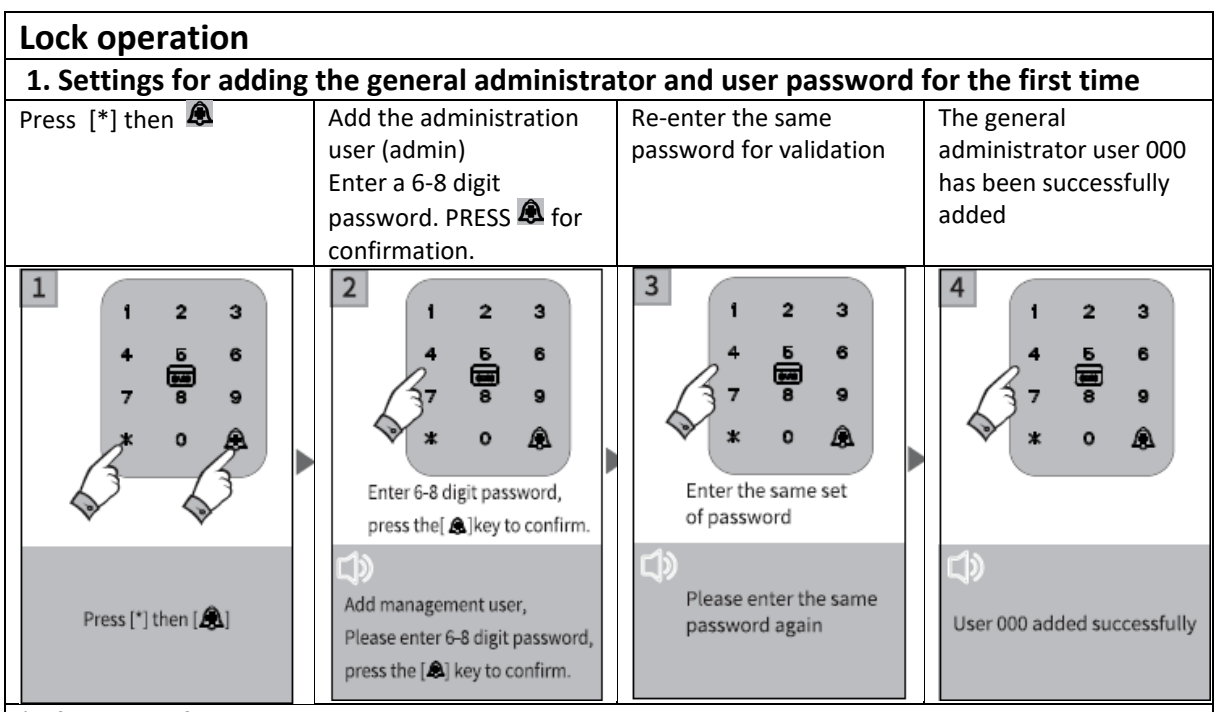

\* After successfully adding a user, the system will automatically return to the main menu, and the operator can exit or perform a new operation according to the voice message .

#### 2. Add classic admin

\* In addition to the normal yala open/close option, the classic administrator can also access the system's main menu to add or delete users.

#### 2.1 Add classic administrator password

| Press [*] then 🕭 | Enter the administrator | 1. Add user 2. Delete   | 1. Add administrator |
|------------------|-------------------------|-------------------------|----------------------|
|                  | password                | user 3. System settings | 2. Add user          |
|                  |                         | 4. System query         |                      |

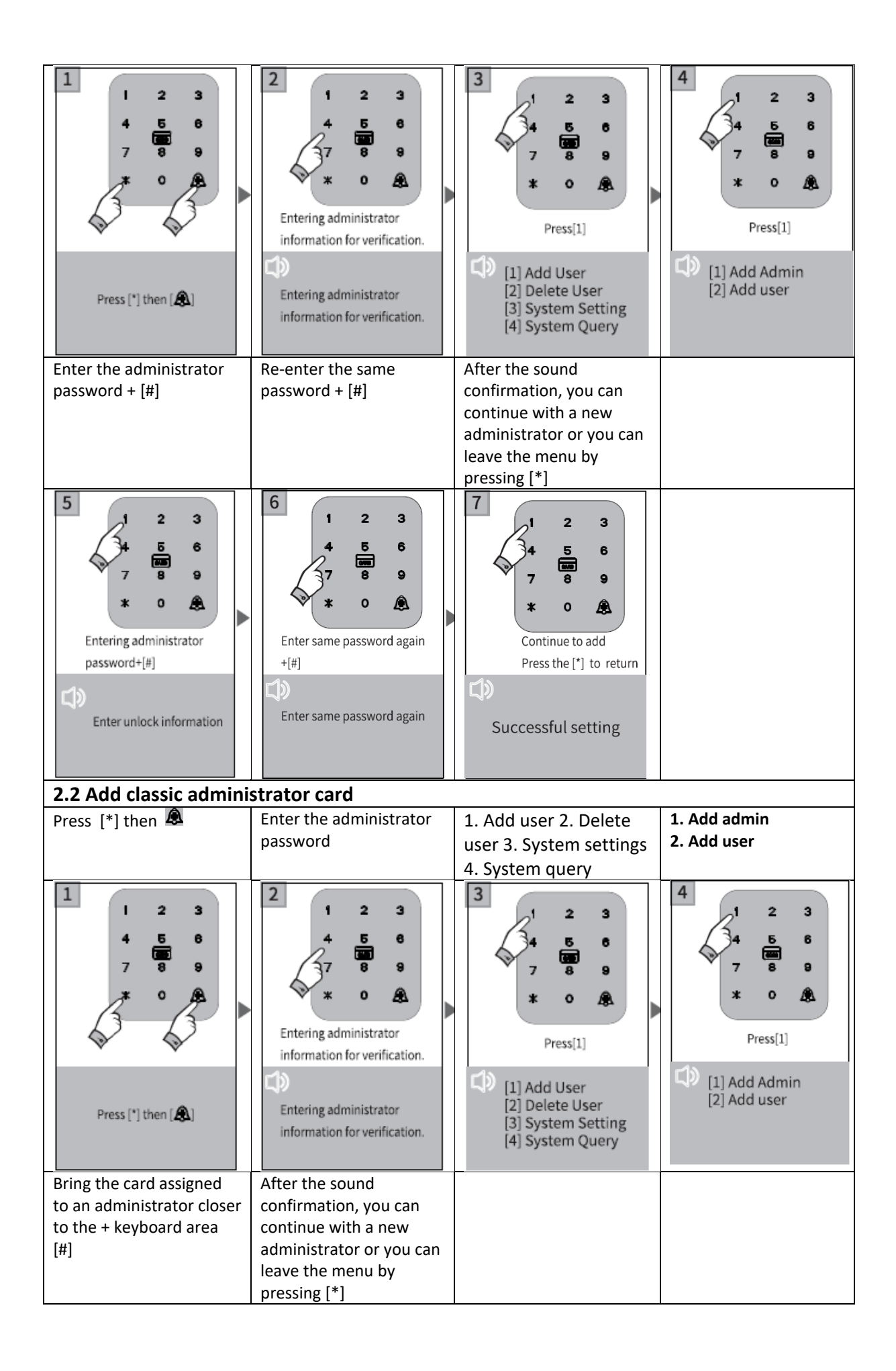

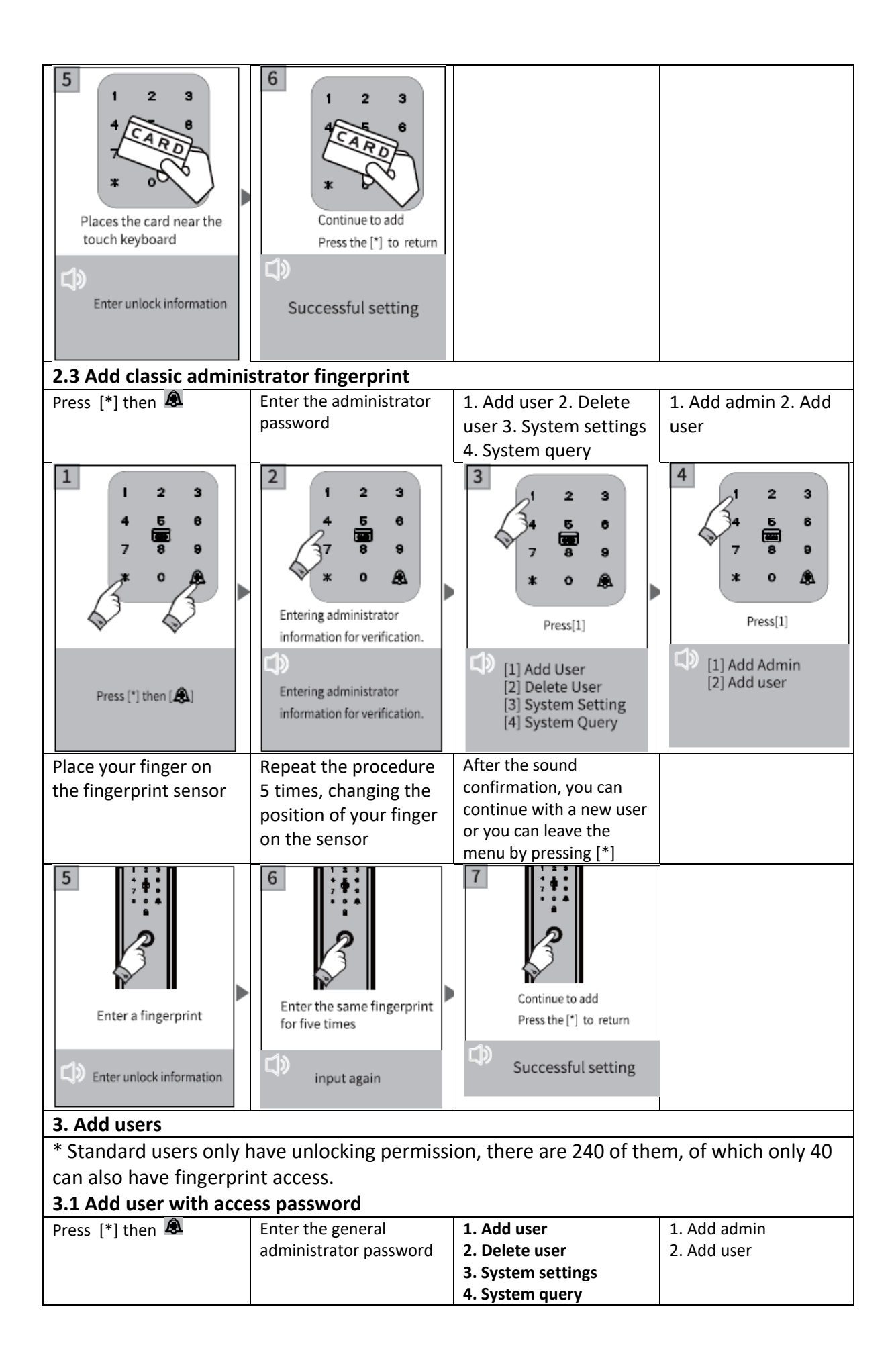

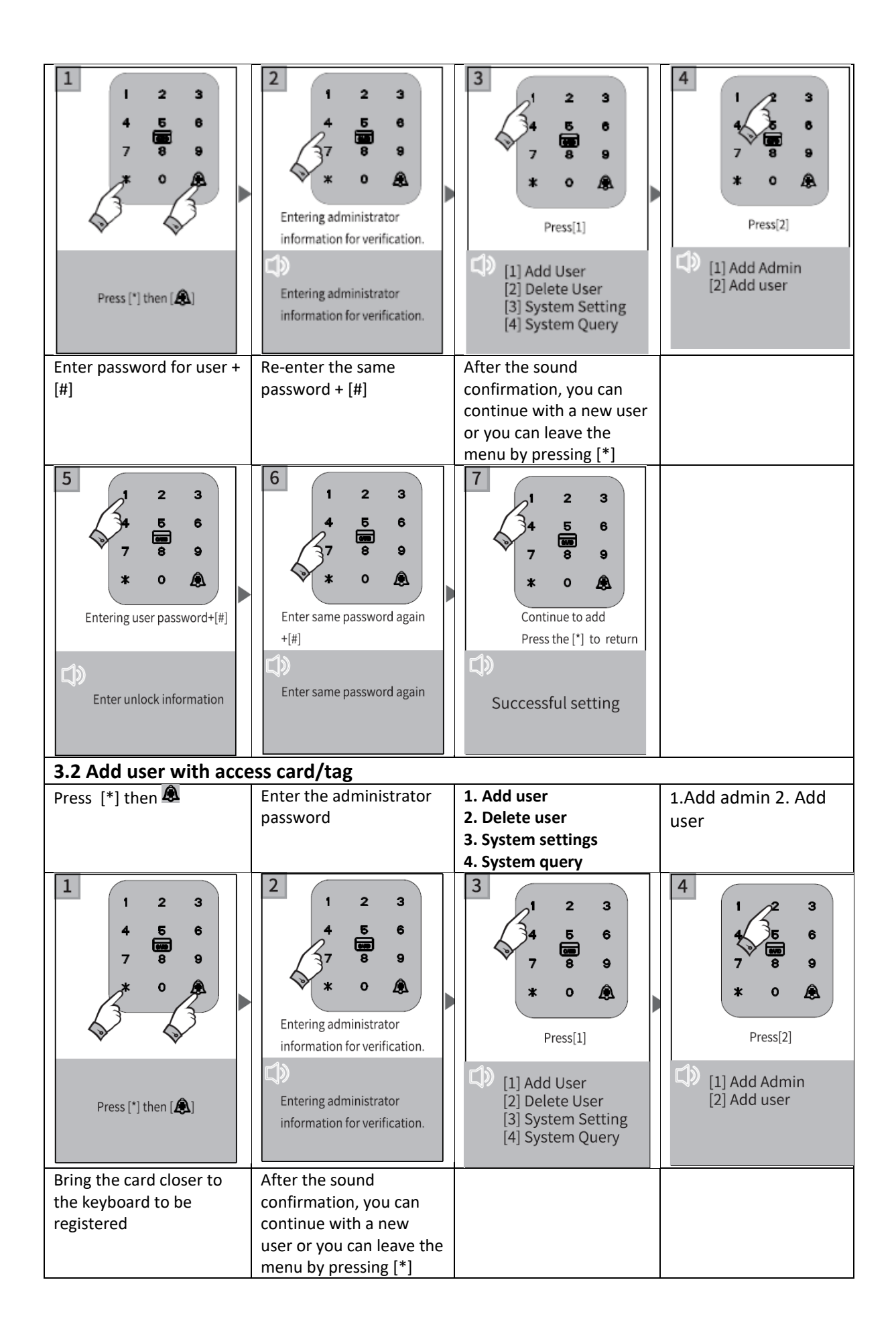

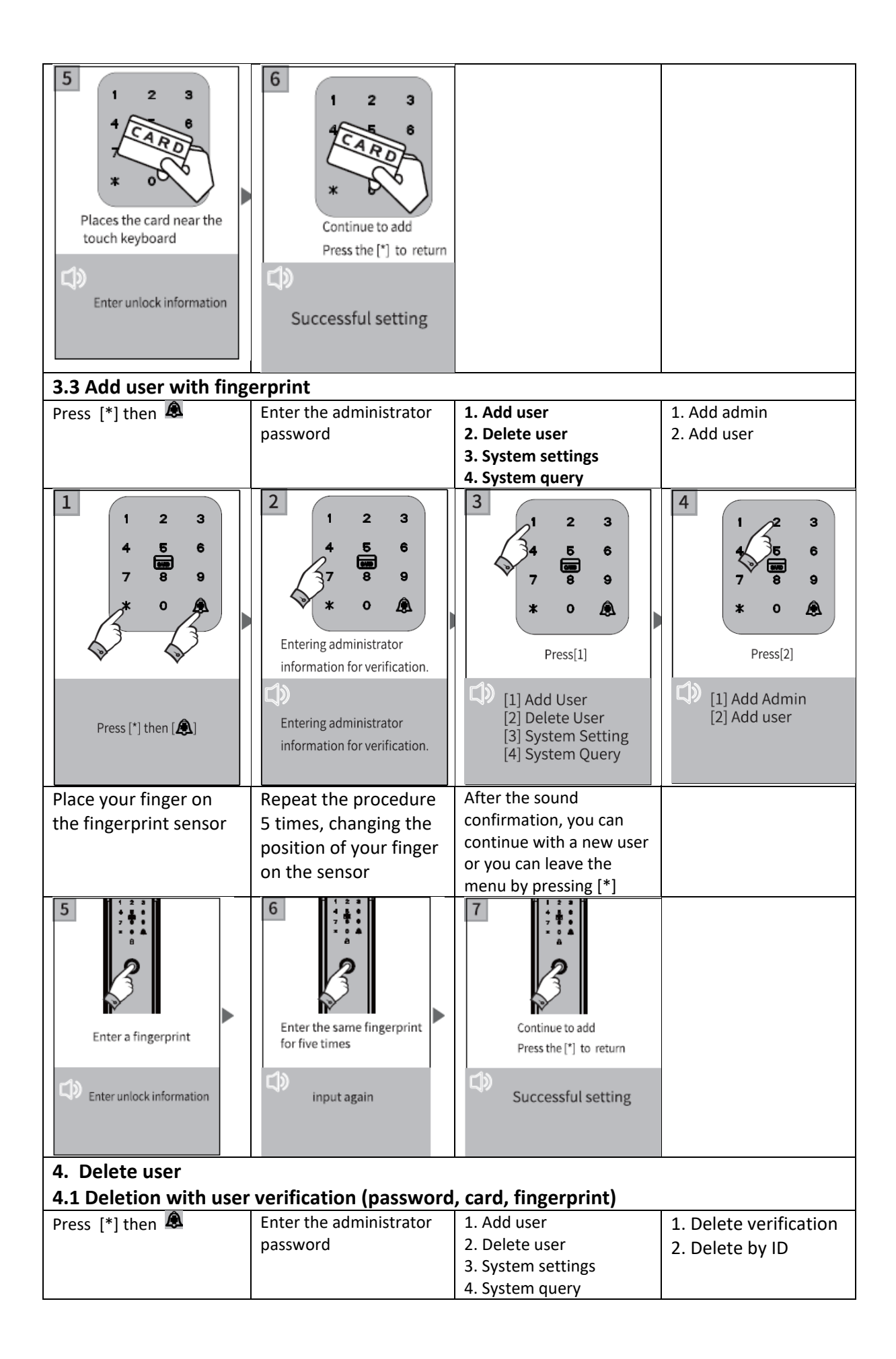

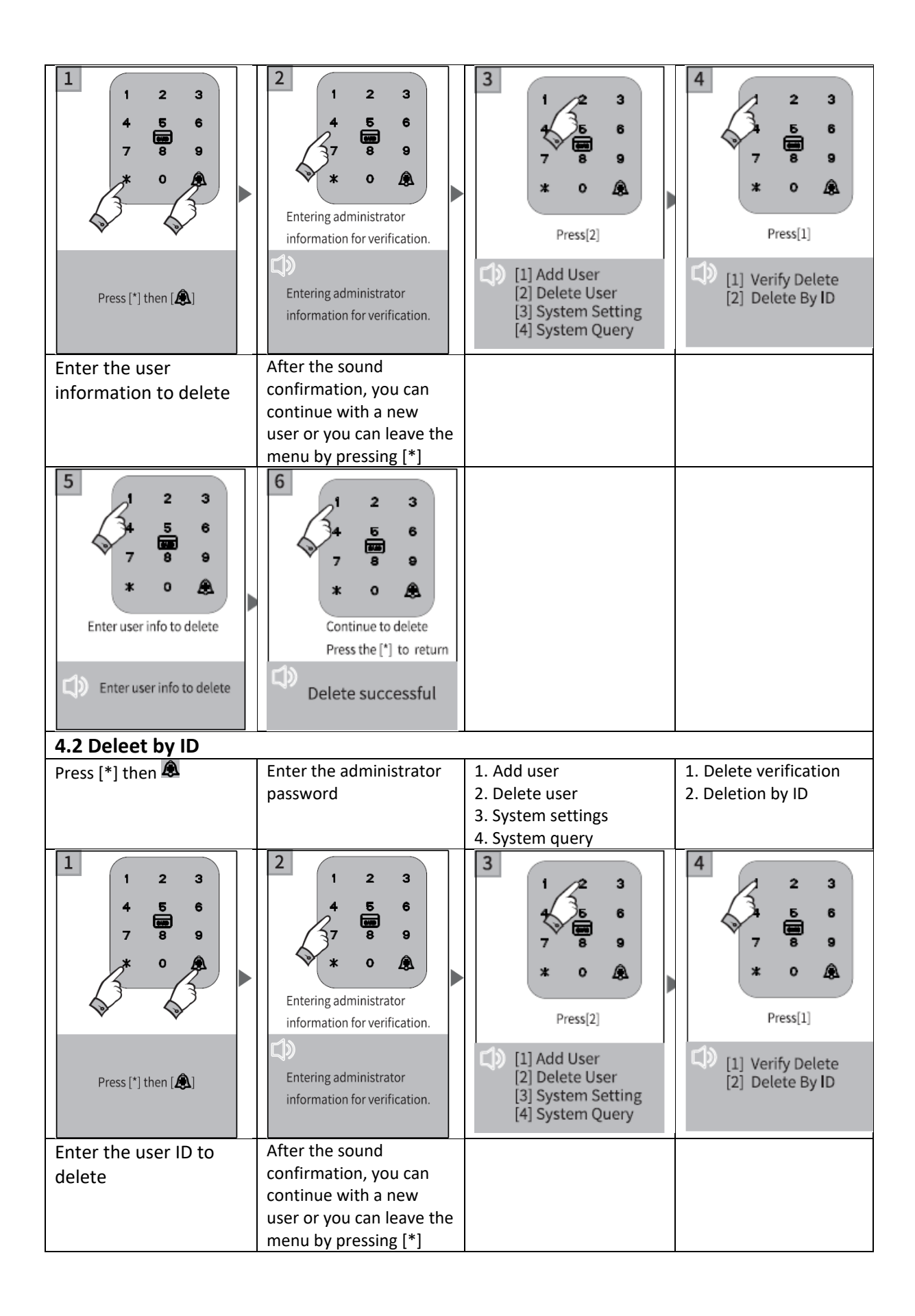

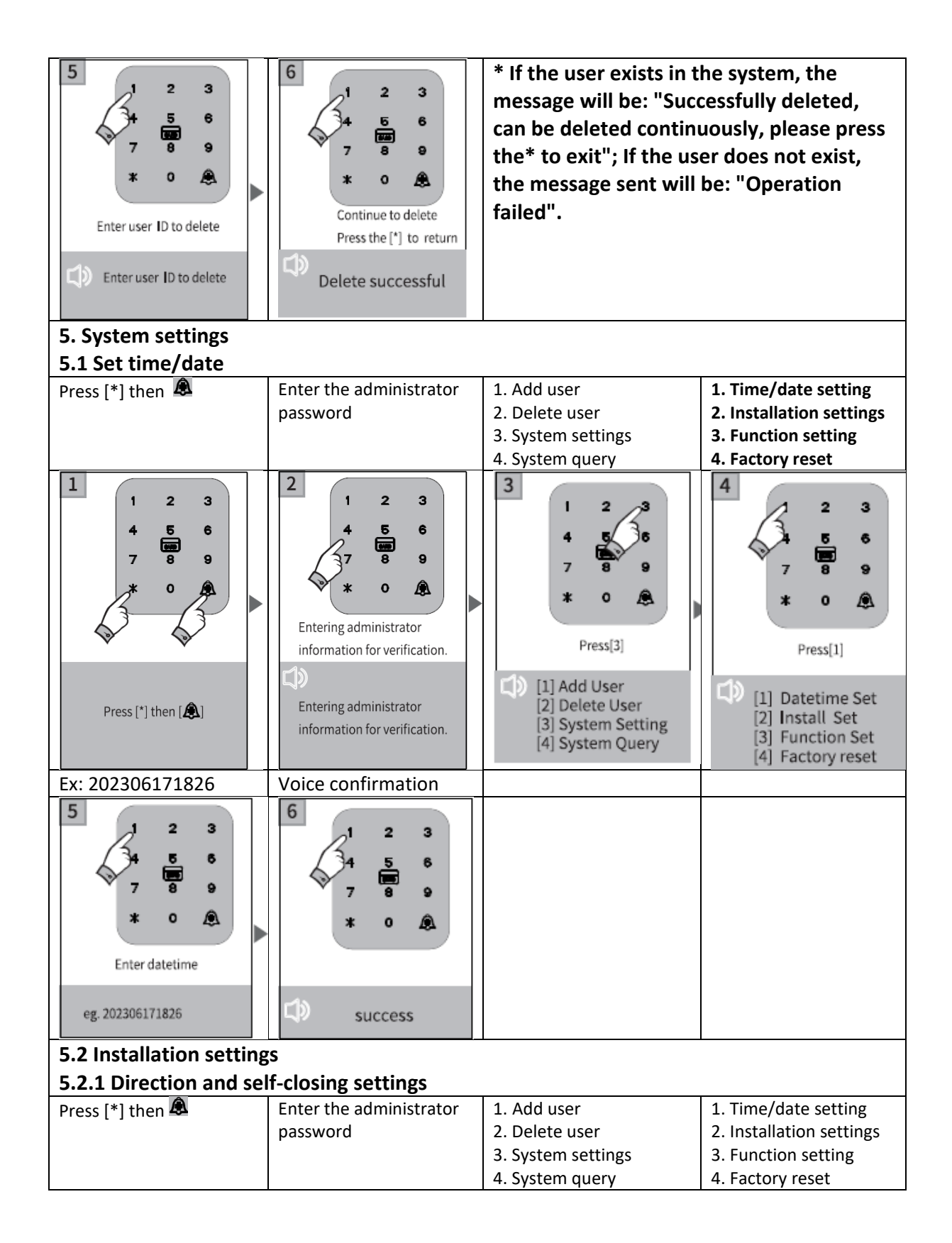

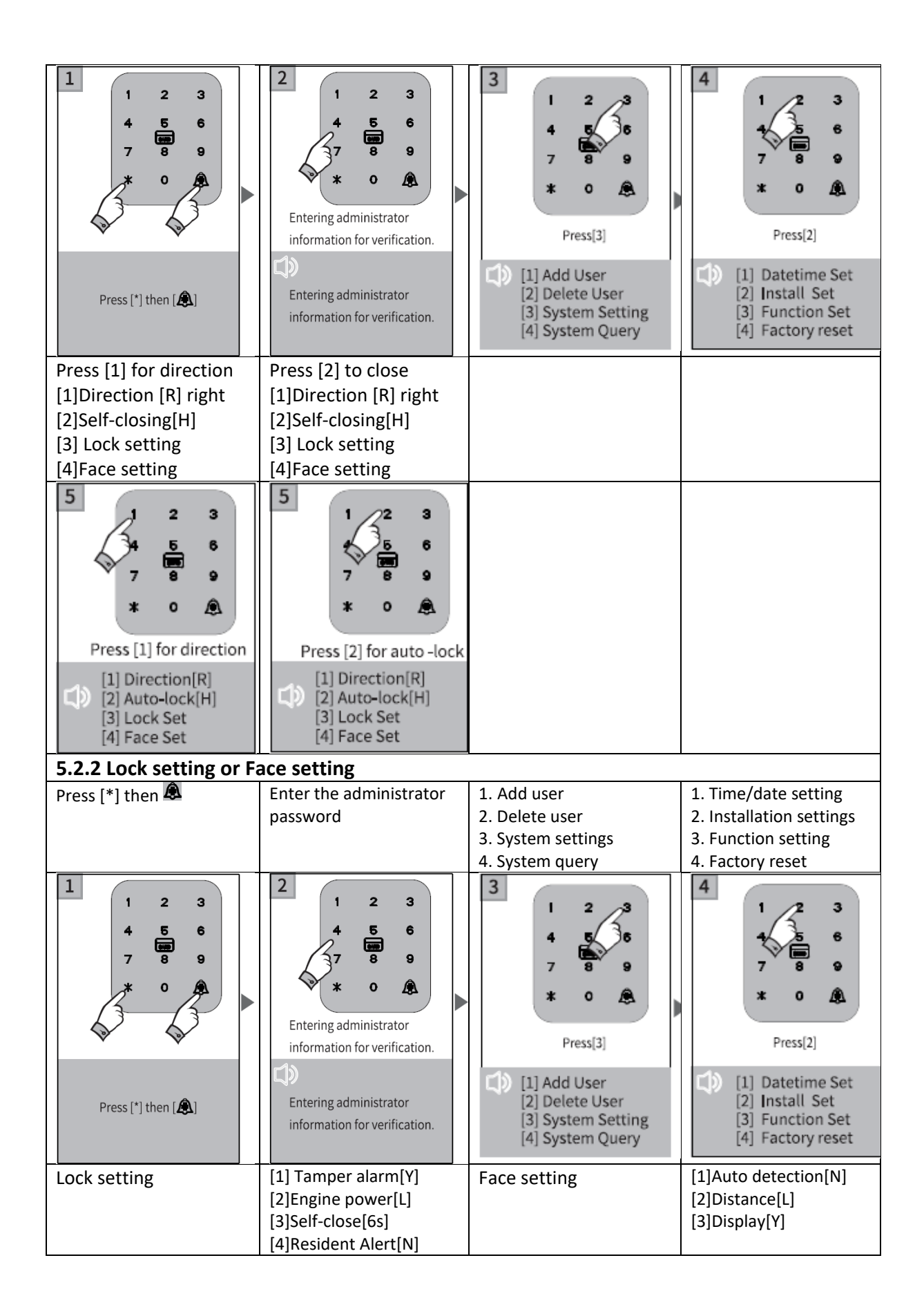

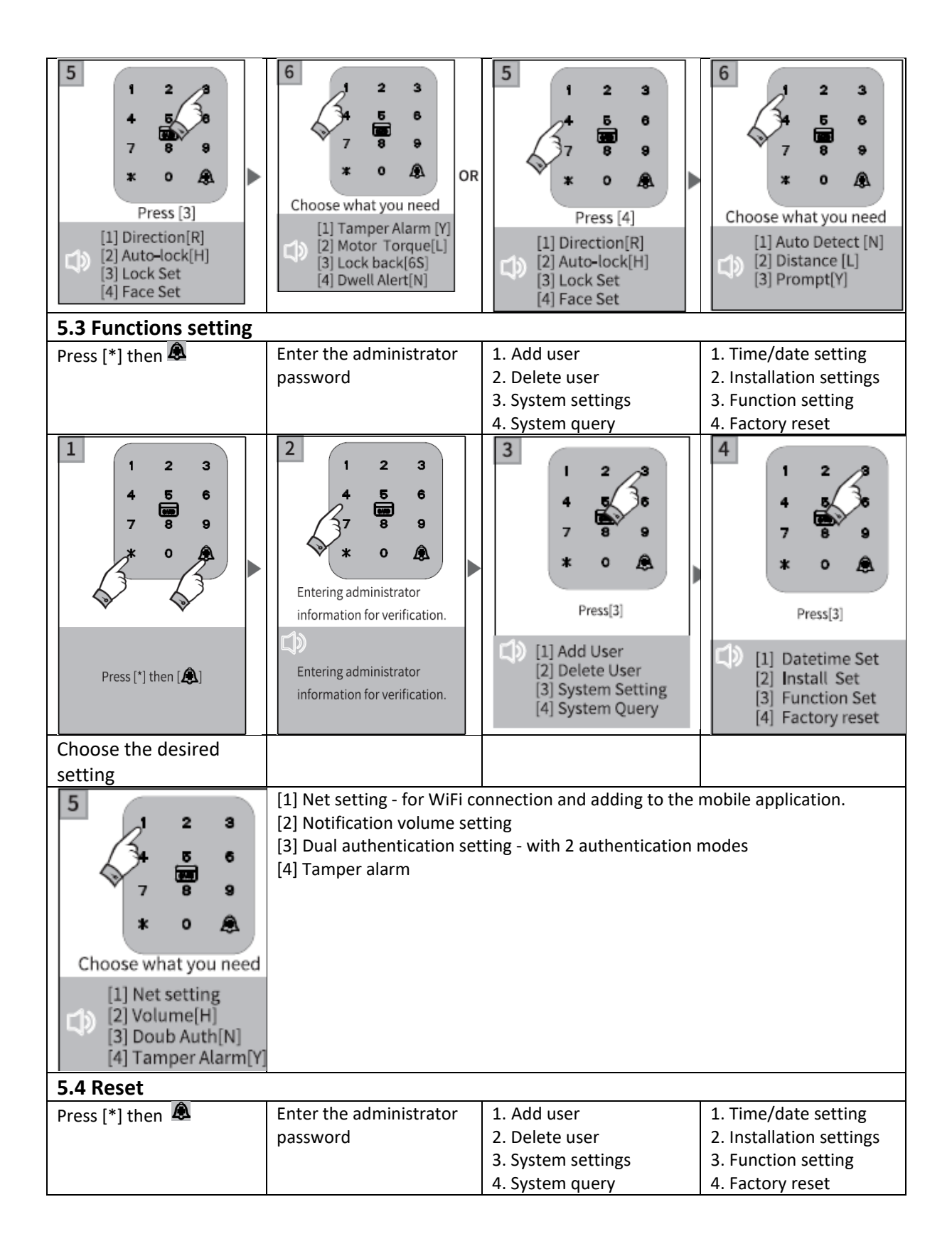

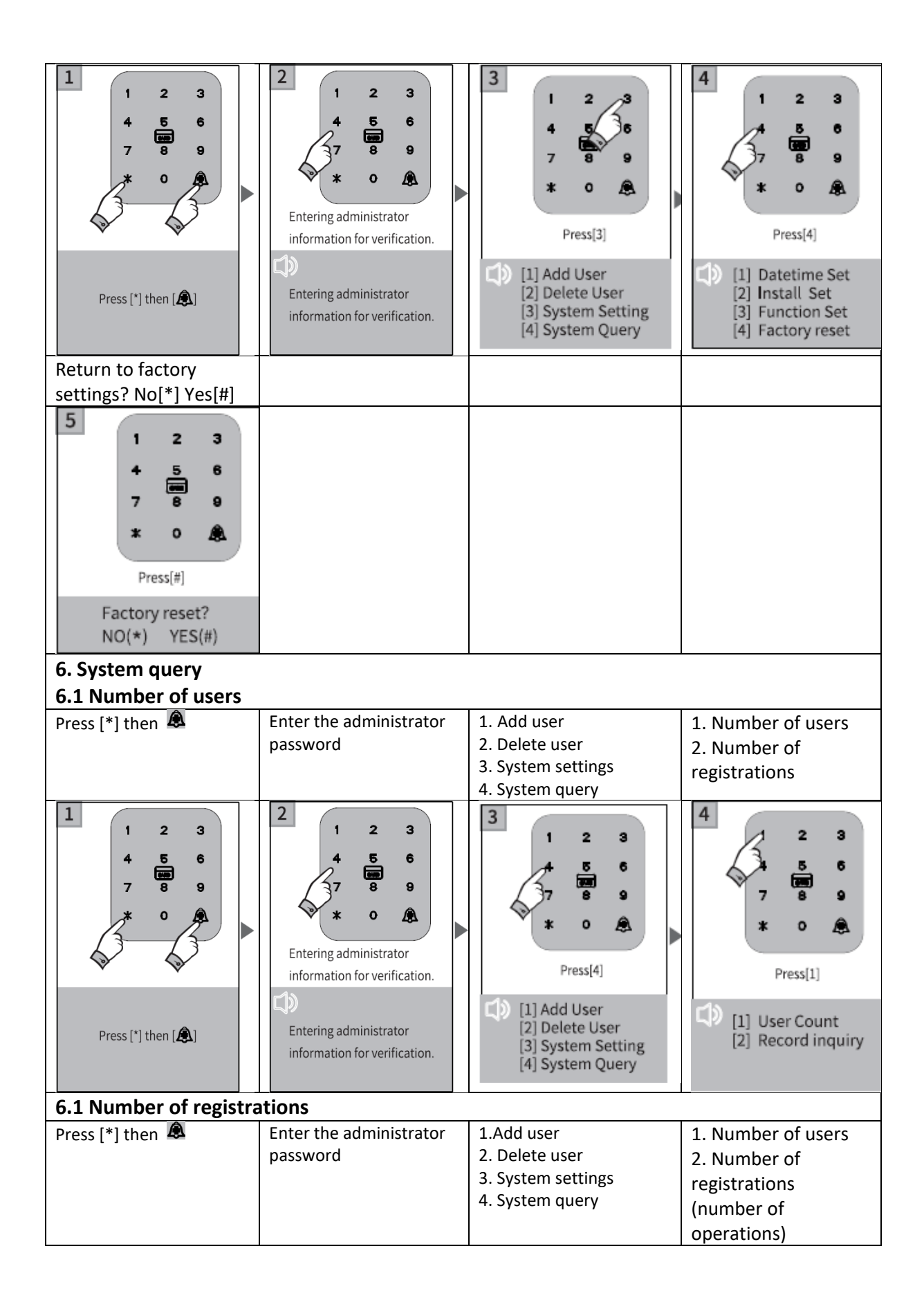

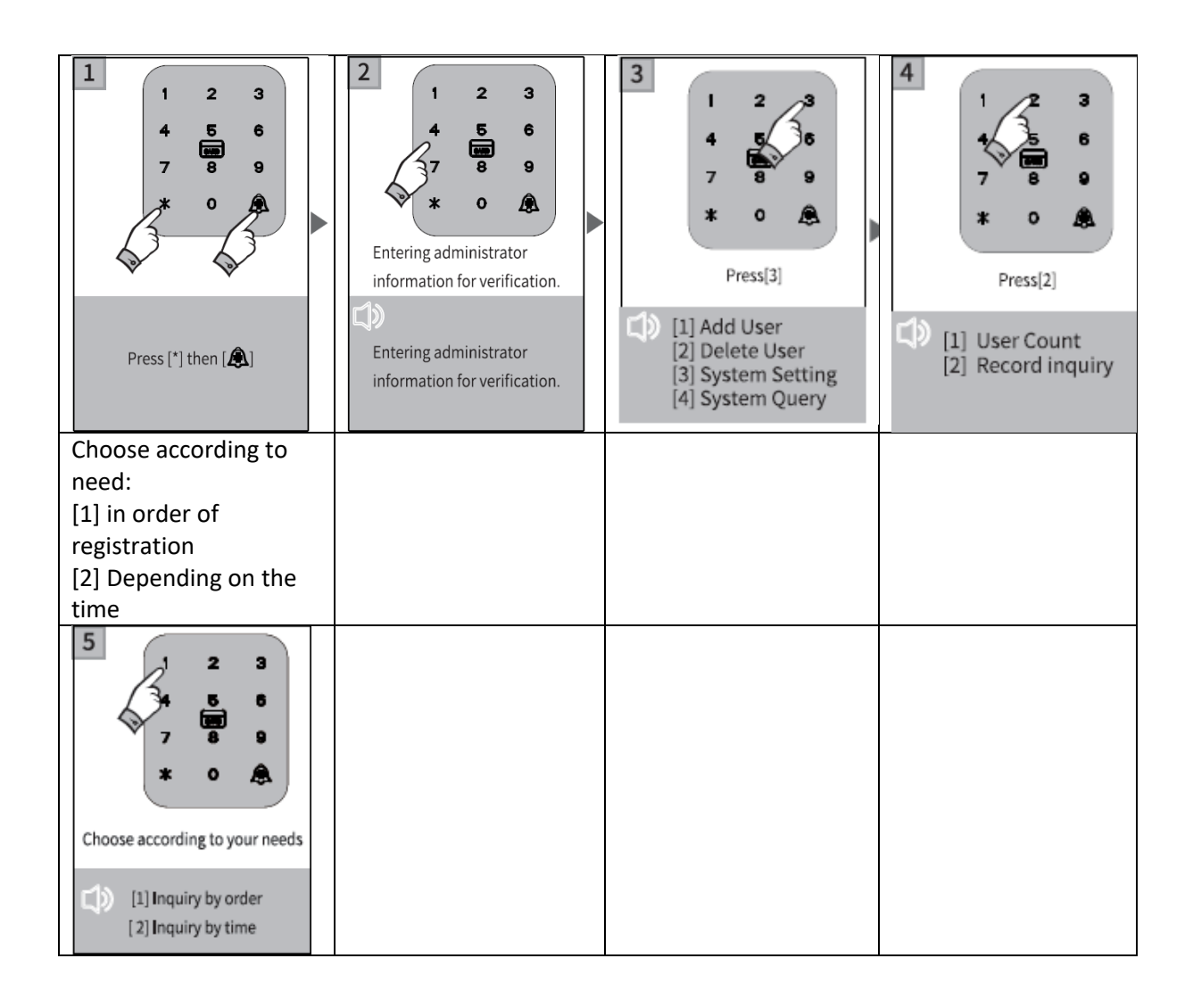

# **Tuya Smart configuration**

1. Search for the "Tuya Smart" application in the App Store (iOS) or Play Store (Android), download and install it.

2. Register with your e-mail address (preferably the existing one used on the same mobile phone/smartphone) and connect to the newly created account.

3. Click on "+" (Add Device); Select the "Camera & Lock" category from the list on the left; Then look to the right and find "Lock (Wi-Fi)", click and add the device following the instructions/steps on the screen.

4. At the same time on the yala keyboard, press "\*"+"#" to enter the general administrator password and then press "1" to access the administration settings. After the voice message issued by yala, choose and press the "4" key to configure the WiFi network.

5. Continue the addition procedure following the steps on the screen.

6. When/if yala has been successfully added to the application, it will emit a confirmation voice message, and the device icon will appear in the application.

7) If the addition fails or the allotted time expires, yala and the furniture application will notify you that the procedure failed.

8. After successfully adding, you can test a remote unlocking request from the application: press the "#" key in sleep mode, and the system will automatically request remote unlocking, respectively the application will issue a notification on phone with this request.

### Warnings:

Please add the general administrator before starting the lock configuration.

## Notes

1. If you enter the wrong password/card/fingerprint more than 5 times in a row, the keyboard remains blocked for 180 seconds, and does not respond to any operation during this time.

2. Password theft security function entered: enter the password in the following way when you want to open the door with the password: XXXpasswordXXX; you can add some different numbers you want before and after the password and then press # to confirm. The password must be included in the entered content.

3. If there is no operation for more than 10 seconds, the system will automatically exit the menu.

4. If the battery voltage is lower than 4.8 V, yala will issue a low battery alarm automatically every time it is opened. After the first low battery alarm, the lock can be opened approximately 200 times.

5. Remove the battery cover, press and hold the "Setting" key for 6 seconds, it will return to the factory settings;

# Instructions for using the mobile application

Download the Tuya Smart application by accessing Google Play or the App Store or scan the QR codes below:

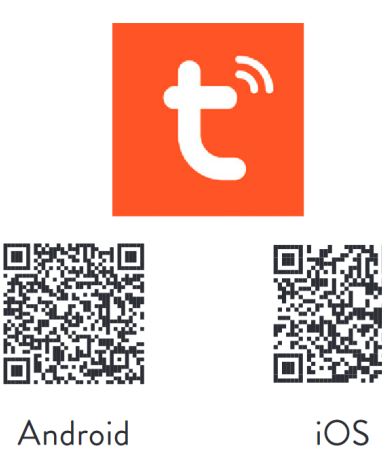

# 1. Registration in the application and login

Registration in the application: if you do not already have an account, you can choose to register with your email address.
Click on "create a new account" (Register) to enter the account registration page.
Depending on the request, choose the email option to obtain the verification code by email, and set the password.

• If you have an existing account, click "log in with an existing account" to log in to the application.

| 10:32                            | all 40 🔳 - | 10:31                | all 40 J              |
|----------------------------------|------------|----------------------|-----------------------|
|                                  |            | <                    |                       |
| Register                         |            | Log In               |                       |
| China +86                        | >          | China +86            | 3                     |
| Mobile Number/Email              |            | Mobile Number/Email  |                       |
|                                  |            | Password             |                       |
|                                  |            |                      |                       |
|                                  |            | Log li               |                       |
|                                  |            | Login with SMS       | Forgot Passwo         |
|                                  |            |                      |                       |
|                                  |            |                      |                       |
|                                  |            |                      |                       |
|                                  |            |                      |                       |
|                                  |            |                      |                       |
|                                  |            | A & C                | Sign n with Acple     |
| I Agree User Agreement and Prive | cy Policy  | 1 Agree User Agreeme | nt and Privacy Policy |
|                                  |            |                      |                       |

2. Creating a house/location

• Create your home/home/location after successful registration and/or login.

• Each account can create and add several houses, and devices can be grouped according to the room in the house. The weather and other functions displayed on the main page depend on the geographical location of the family, which is recommended to be set in advance.

**3.** Adding yala to the application and connecting to WiFi

• In the "My home" tab, click on "+" in the upper right corner to enter the interface in figure 1;

Select the "Camera & Lock" category in which you select the Smart Gating/Lock (Wi-Fi) product

• Click on the product and follow the steps/instructions on the screen to connect.

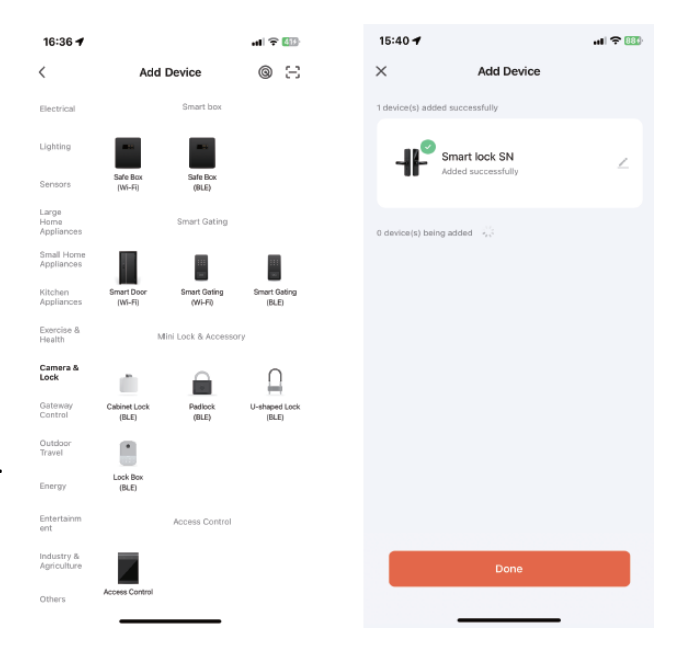

#### 4. The main interface

• The main interface contains commands and main functions such as: remote yala unlocking, alert messages, member management, temporary password, etc.

• Remote yala unlocking: Anyone can initiate an opening request from the yala keyboard, and from the application you can allow/deny access or the opening of the yala/door.

#### 5. Temporary access password

• From the application you can generate 2 types of access passwords: "One time password" and "Time limited password"

• "One time password" can be used only once during the validity period; The period of validity is 6 hours

• "Password valid for a certain period" (Time limited): During the established/set time period, the password can be used an unlimited number of times.

#### 6. Message center

• The alert message center (Alerts) contains all alert messages, ringing events, or unsuccessful attempts to open the lock.

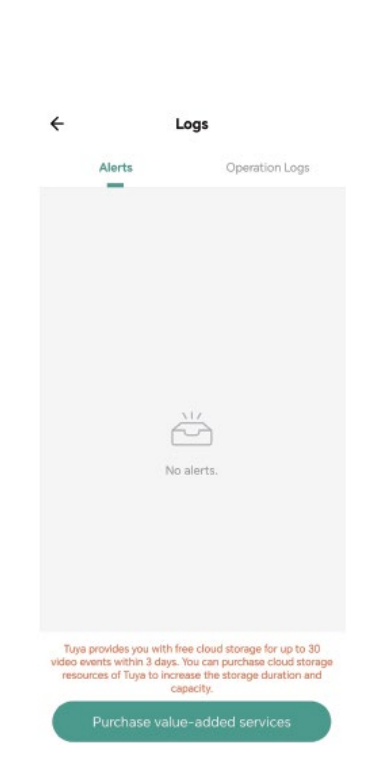

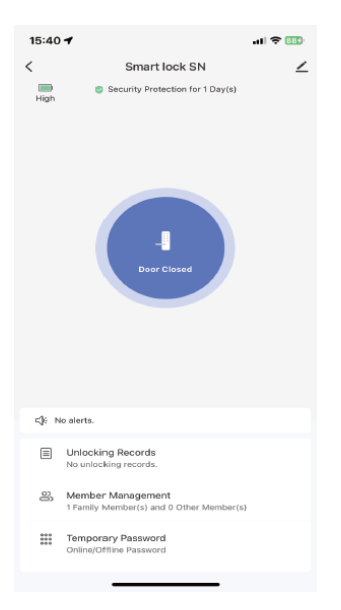

#### 7. Member management

• In this member management menu, you can add/delete or modify users according to the appropriate organizational method.

• Only the administrator account defined in the application for this product can make these changes.

#### 8. Logs

The event log records 24/7 and is arranged in reverse chronological order.

The ID that opens yala and is associated with a user will determine the direct display of the associated user name in the event log.

If the ID does not have an associated username, then the ID (number) will be displayed directly in the application.

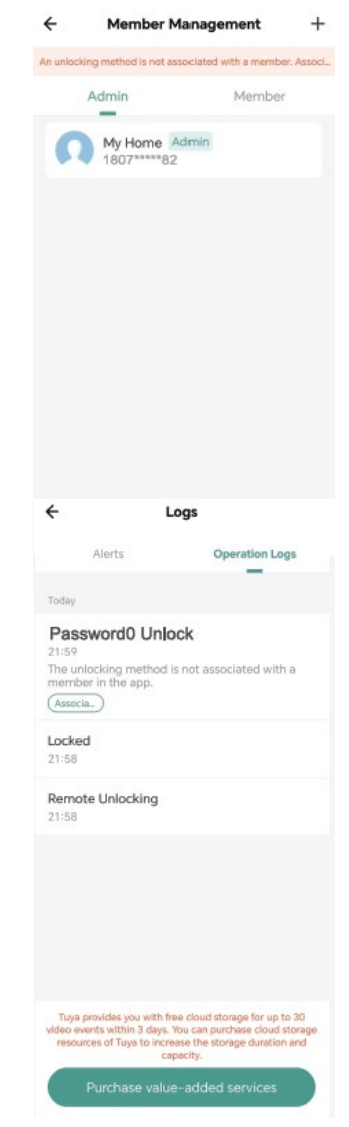

# Yala inteligenta PNI SafeHome PTY8825

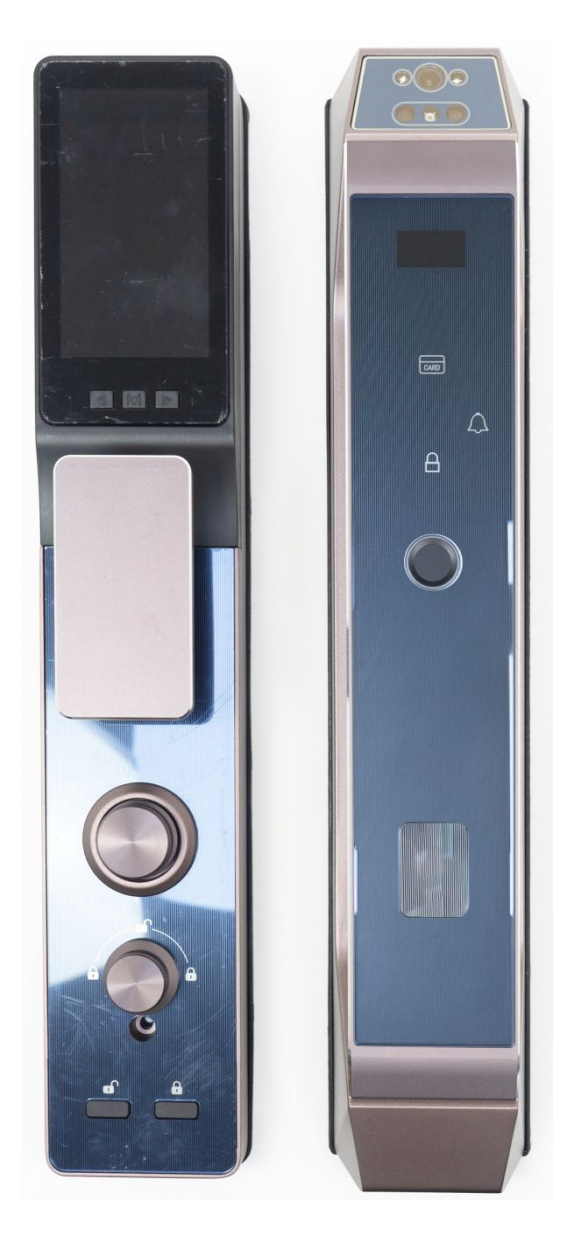

# Manual de utilizare

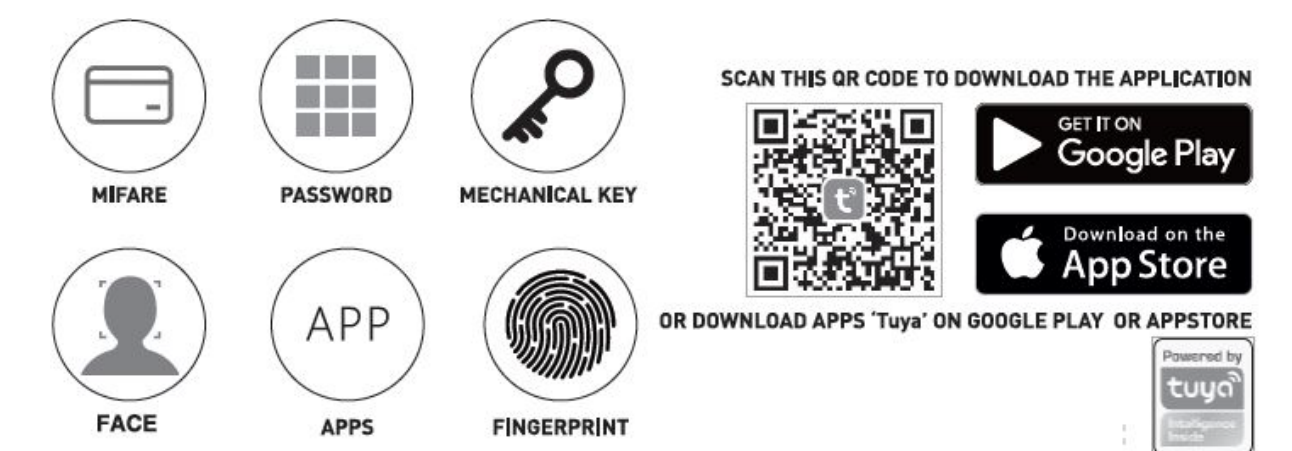

# Accesorii

| Fata yala                 | Broasca  | Сарас   | Spate yala | Baterie  | Panou      | Cutie       | Contraplaca |
|---------------------------|----------|---------|------------|----------|------------|-------------|-------------|
|                           |          | baterie |            |          | montaj     | contraplaca |             |
|                           |          |         |            |          |            | (doar pt.   |             |
|                           |          |         |            |          |            | usi de      |             |
|                           |          |         |            | _        |            | lemn)       |             |
| ••••<br>•••<br>•••<br>••• |          | • Card  |            | <u> </u> |            | e           |             |
|                           | Cilindru | Card IC |            |          | $\bigcirc$ |             | Cheie       |

| Grosime usa/ |              |                 | <b>G</b>        | O               |
|--------------|--------------|-----------------|-----------------|-----------------|
| Bucati       | Bara patrata | Tub conectare   | Surub conectare | Suruburi        |
| 37-39 mm     | 8x8x75 mm    | 4x5x35mm x 2buc | M4x30mm x 2buc  | 4.2x25mm x 4buc |
| 40-50 mm     | 8x8x75 mm    | 4x5x35mm x 2buc | M4x45mm x 2buc  | 4.2x25mm x 4buc |
| 51-60 mm     | 8x8x90 mm    | 4x5x35mm x 2buc | M4x45mm x 2buc  | 4.2x25mm x 4buc |

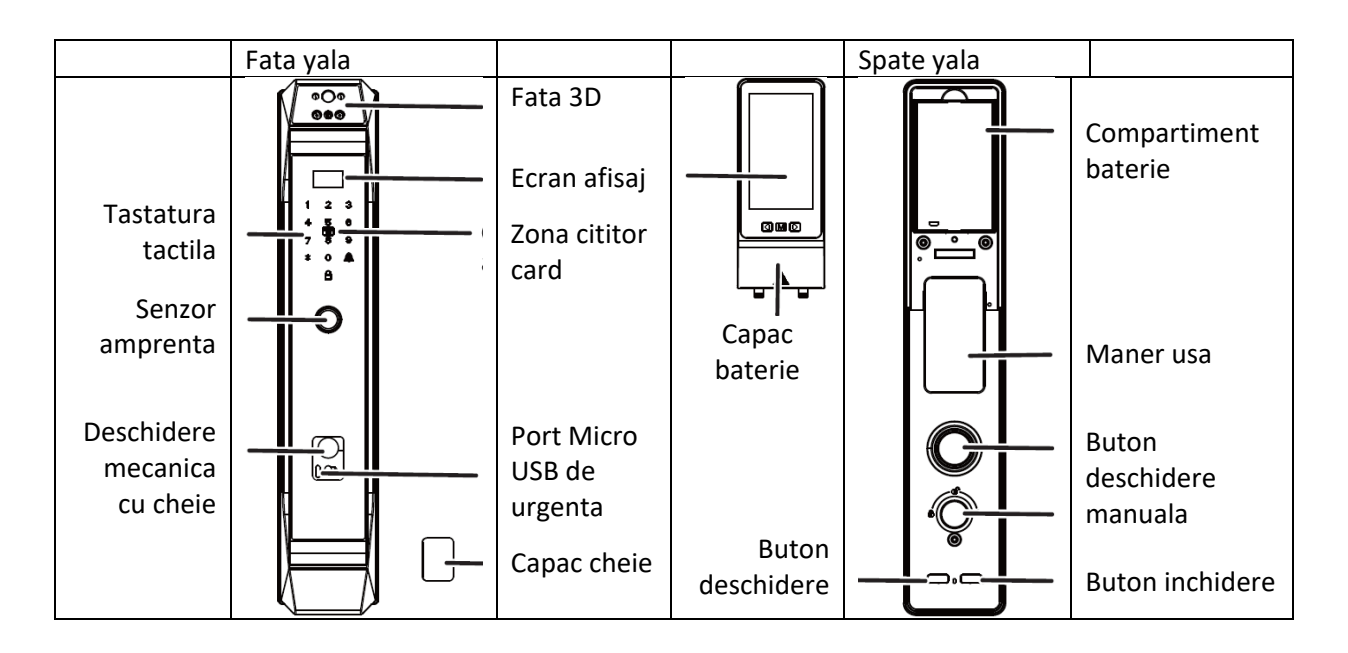

# Specificatii

| Nr. | Articol                     | Specificatii                                            |
|-----|-----------------------------|---------------------------------------------------------|
| 1   | Model de comparatie         | 1: N                                                    |
| 2   | Rata de respingere          | < 0.1 %                                                 |
| 3   | Rata de recunoastere falsa  | < 0.001 %                                               |
| 4   | Gama de colectare a         | ± 180°                                                  |
|     | amprentelor                 |                                                         |
| 5   | Tip de card                 | M1                                                      |
| 6   | Capacitate utilizatori      | Maxim 500 de fete. Maxim 50 de amprente, maxim 100      |
|     |                             | de grupuri de parole, maxim 100 de carduri, 250 ID-uri  |
|     |                             | pentru fiecare tip de utilizator. Intervalul de         |
|     |                             | administratori: 000-009 si de utilizatori normali: 010- |
|     |                             | 250.                                                    |
| 7   | Jurnal operatiuni           | 600                                                     |
| 8   | Autonomie acumulator        | Numar deschideri ≥ 3000                                 |
| 9   | Voltaj de functionare       | 4.9V~6.0V, Alerta voltaj scazut ≤ 4.9 V                 |
| 10  | Consum dinamic de energie   | <1A (fara functionare motor, redare sunete)             |
| 11  | Consum static de energie    | ≤100uA (medie consum)                                   |
| 12  | Timp de verificare          | ≤3s, (include intregul proces de colectare amprenta,    |
|     |                             | comparatie si semnal de comanda deschidere)             |
| 13  | Tip tastatura               | Senzor tactil                                           |
| 14  | Alimentare externa de       | 5V1A Micro USB                                          |
|     | urgenta                     |                                                         |
| 15  | Rezistenta la electricitate | ≥8KV(contact) ≥15KV(non-contact)                        |
|     | statica                     |                                                         |
| 16  | Frecventa/putere WiFi       | 2.4Ghz / 100mW                                          |
| 17  | Temperatura de              | -25°C ~ 70°C                                            |
|     | functionare                 |                                                         |
| 18  | Umiditate ambientala        | 15%RH – 93%RH                                           |

# Ghid de instalare

| 1 | Baterie          | 6  | Spate yala     |
|---|------------------|----|----------------|
| 2 | Placa de montaj  | 7  | Surub          |
| 3 | Tub de conectare | 8  | Broasca        |
| 4 | Fata yala        | 9  | Ax de legatura |
| 5 | Surub conectare  | 10 | Cilindru       |

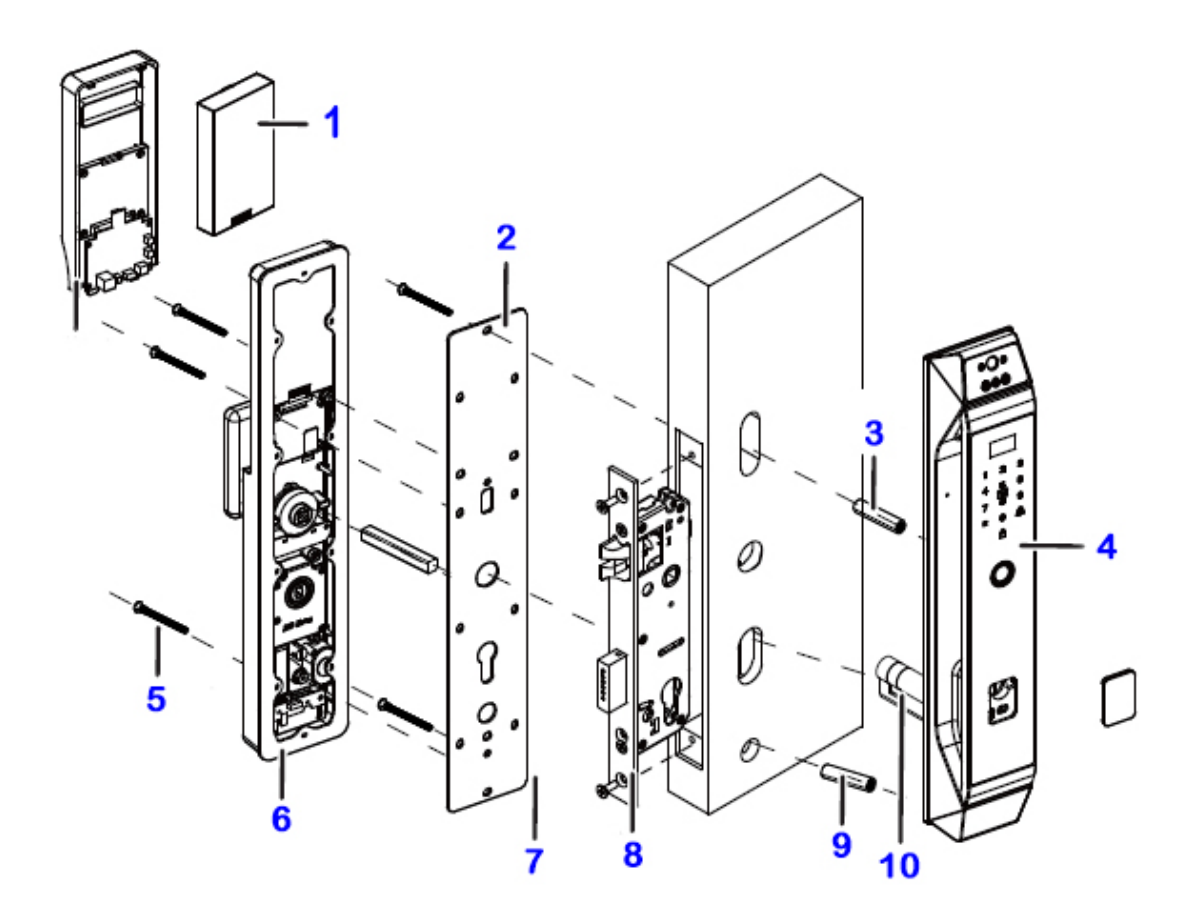

Schimbara directiei de deschidere a usii

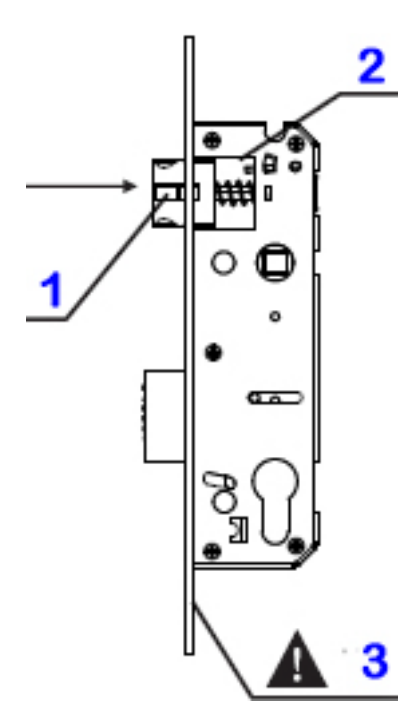

- 1. Zavor de deschidere
- 2. Blocator zavor deschidere
- 3. Nu demontati placa frontala

1. Actionati blocatorul intr-una din parti

2. Apasati zavorul in broasca, rotiti-l cu 180°, eliberati zavorul si verificati ca blocatorul sa revina la pozitia initiala. Avertizari inainte de instalare

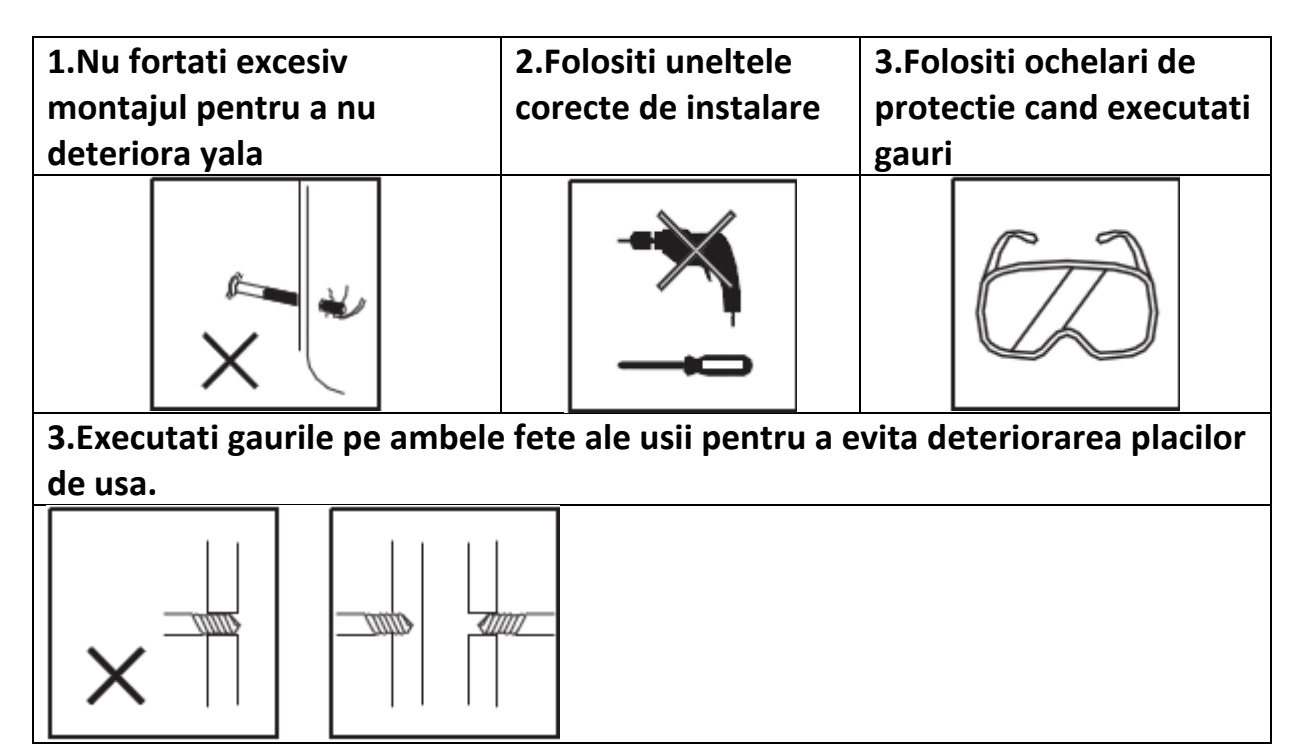

# Instalare

Asezati sablonul din cutie pe foaia de usa pentru a verifica / executa gaurile pentru broasca / yala.

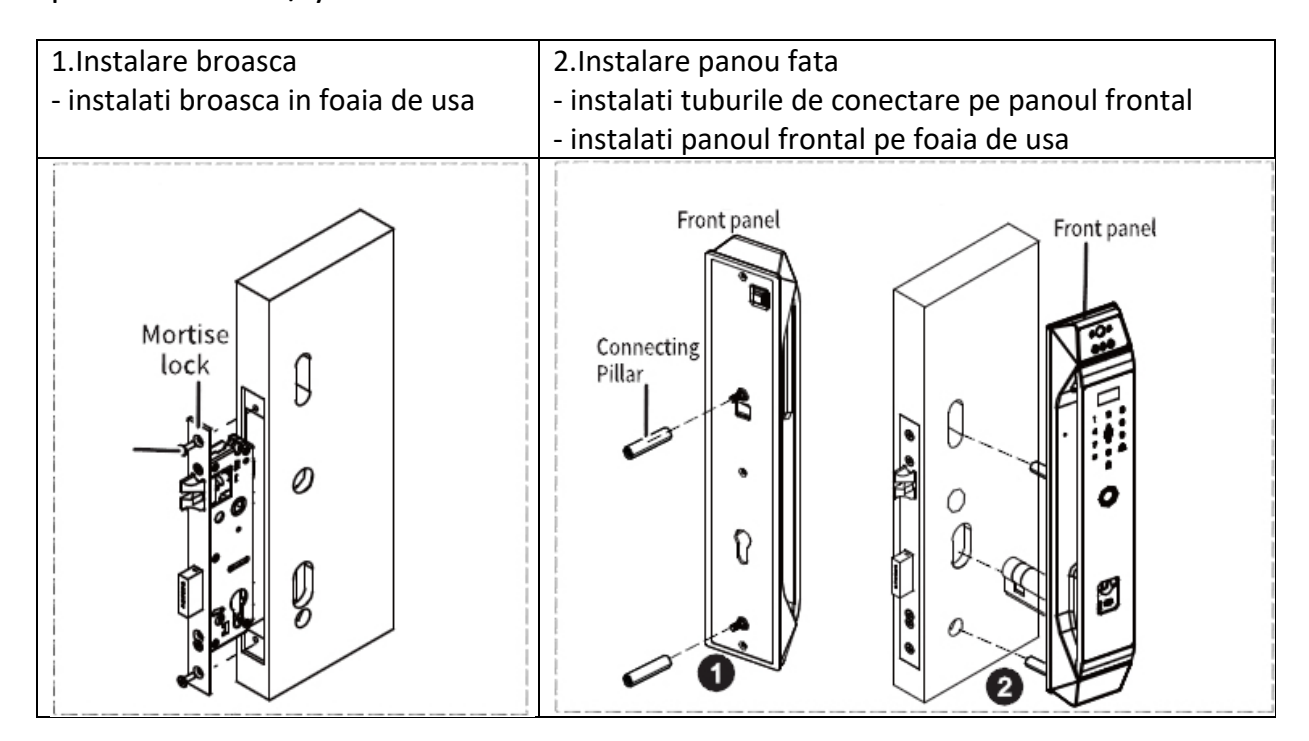

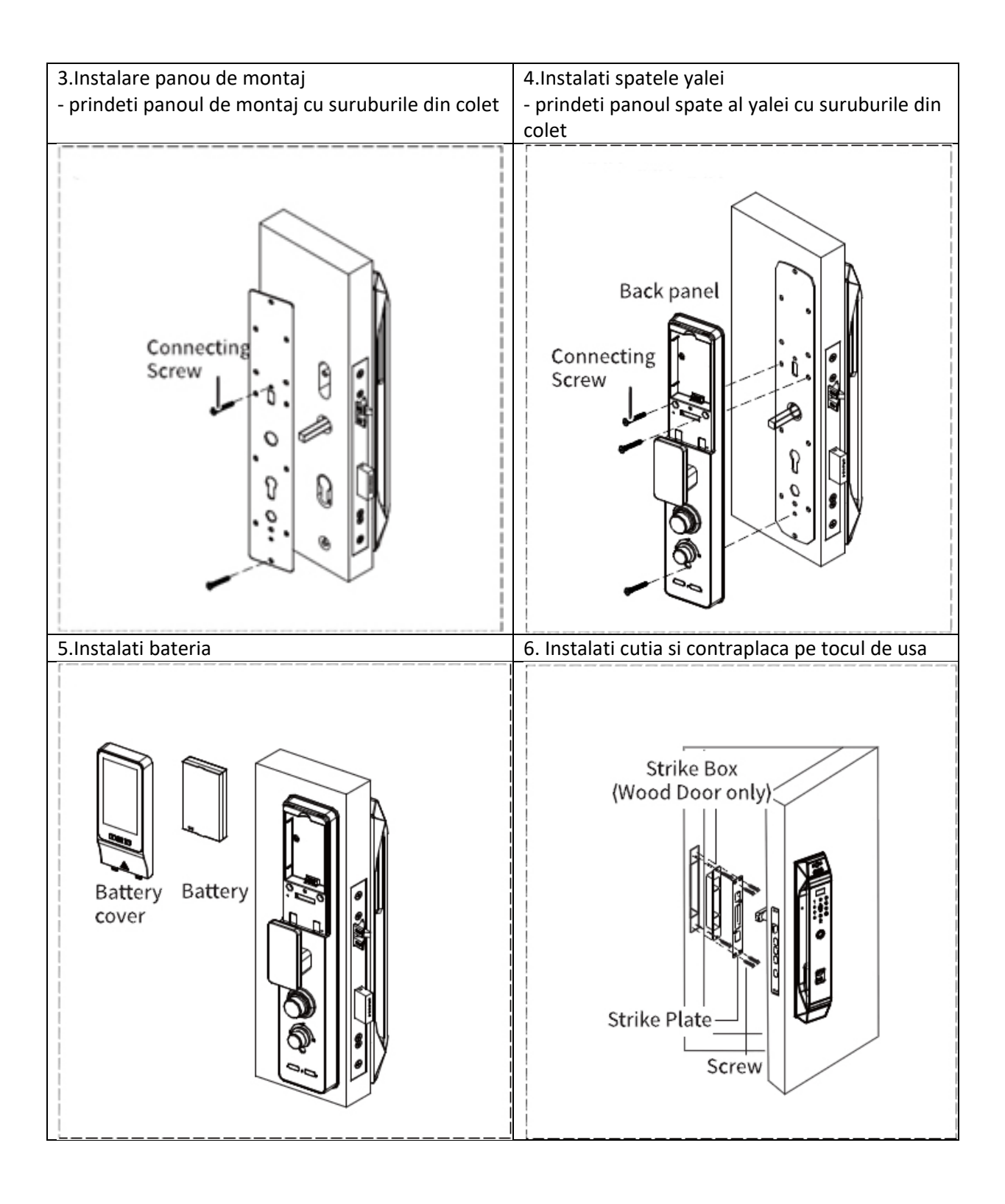

# Structura meniului poate fi consultata mai jos:

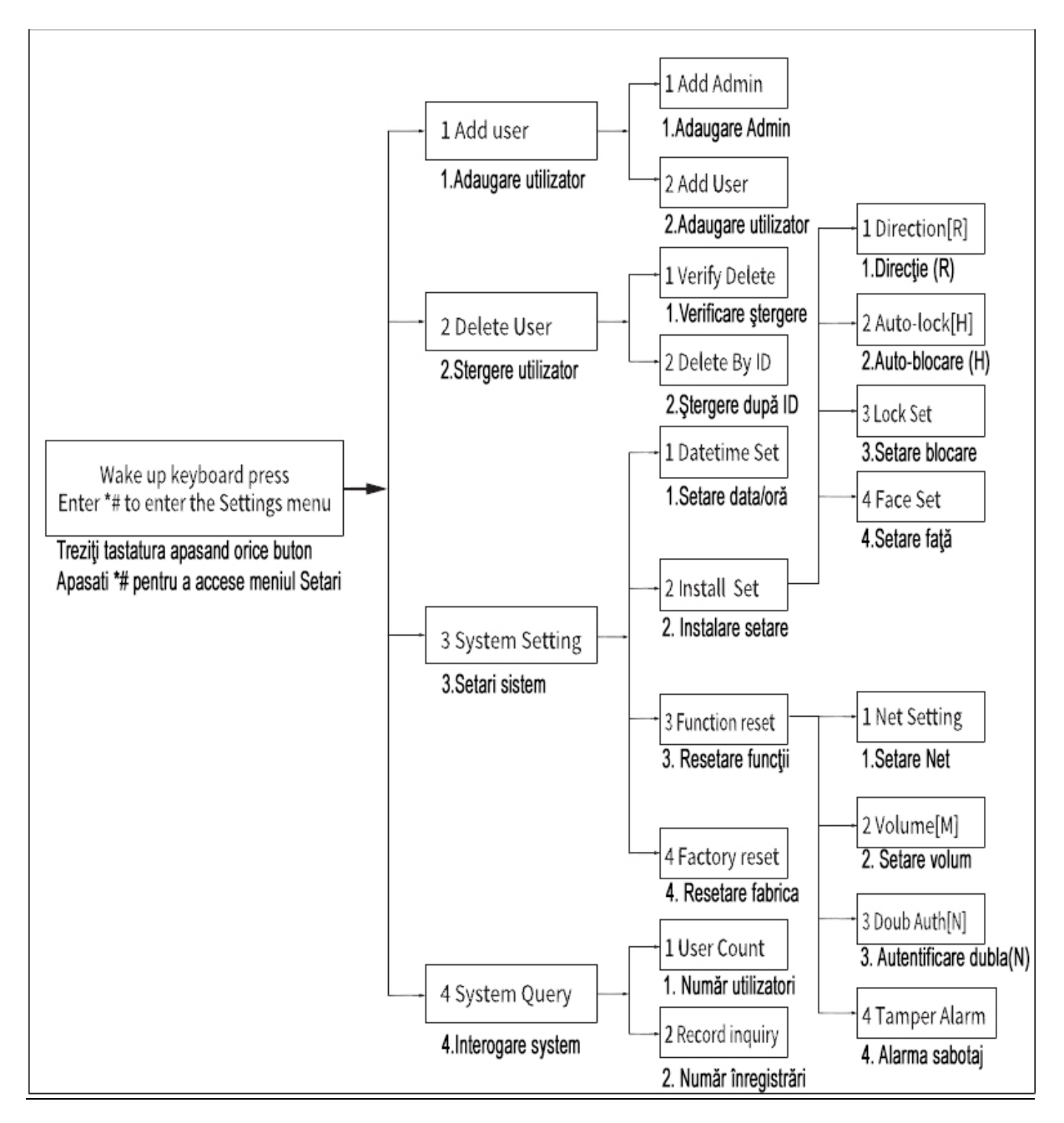

Puncte de verificat dupa instalare:

- 1. Fata yalei este paralela cu foaia de usa (perfect verticala);
- 2. Zavorul de deschidere, blocare si siguranta trebuie sa functioneze usor;
- 3. Yala frontala este verticala si stabila;
- 4. Manerul frontal functioneaza usor si flexibil;
- Zavorul de blocare trebuie sa fie pe pozitie (iesit) cand ridicati manerul
- 5. Zavorul de blocare trebuie sa fie pe pozitie (iesit) cand ridicati manerul din interior si retras cand apasati manerul din interior;
- 6. Butonul rotativ se invarte usor si fexibil iar zavorul de siguranta iese si se retrage usor in concordanta cu actionarea butonului rotativ.

# Functii si operatiuni ale yalei

- 1. Functia de sonerie
- Apasati butonul "Sonerie" de pe tastatura cu degetul si yala inteligenta va emite un semnal sonor in interior;
- 2. Revenire la setarile din fabrica
- Apasati si tineti apasat butonul SET de pe panoul spate pana cand yala emite un mesaj sonor "Restore factory settings, confirm by pressing the # key, cancel by pressing the \* key"(Reveniti la setarile din fabrica, confirmati apasand tasta #, anulati apasand tasta\*). Apasati tasta # pentru a confirma si sistemul va reporni cu setarile din fabrica.
- 3. Avertizare baterie descarcata
- Daca bateria este descarcata sun 25% sistemul va emite un mesaj sonor: "Low battery, please replace the battery" la fiecare deblocare/deschidere. Yala va permite in continuare inca aproximativ 50 de deschideri, dar va recomandam sa reincarcati bateria sau sa schimbati din timp.
- 4. Alimentare USB externa de urgenta
- Cand bateria este descarcata partial sau complet puteti conecta un cablu de USB de alimentare de la un acumulator extern la mufa micro USB de pe partea frontala a yalei pentru a-i oferi o alimentare de urgenta.
- Aceasta procedura de alimentare prin USB asigura incarcarea bateriei yalei, deci este necesar sa asteptati aproximativ 30 secunde inainte de a deschide yala.
- 5. Alarma utilizator neautorizat
- Introducerea unei amprente, parole sau a unui card gresit de 5 ori are ca rezultat din partea yalei urmatorul mesaj vocal "Illegal user, illegal intrusion, owner notified" iar yala se va bloca complet pentru 90 de secunde. In acest timp yala nu va mai reactiona in nici un fel. Dupa cele 90 de secunde yala va reveni la normal si se poate accesa.
- 6. Parola virtuala
- Yala are o functie speciala si anume are atasata o functie de parola virtuala. Cand se foloseste o parola pentru deblocare, utilizatorul poate adauga inainte si dupa parola un set de cifre, dupa care # pentru confirmare. Acest lucru va creste nivelul de securitate al parolei, cu conditia ca lungimea totala a parolei sa nu depaseasca 16 caractere.
- 7. Vizualizare numar versiune software
- Introduceti 222# pentru a vizualiza versiunea de software

# Setari din fabrica

Atentie: Inainte de a incepe utilizarea yalei tineti cont de faptul ca tebuie sa configurati administratorul general. Daca nu, nu este posibila utilizarea yalei inteligente cu WiFi. Procedura este mai jos:

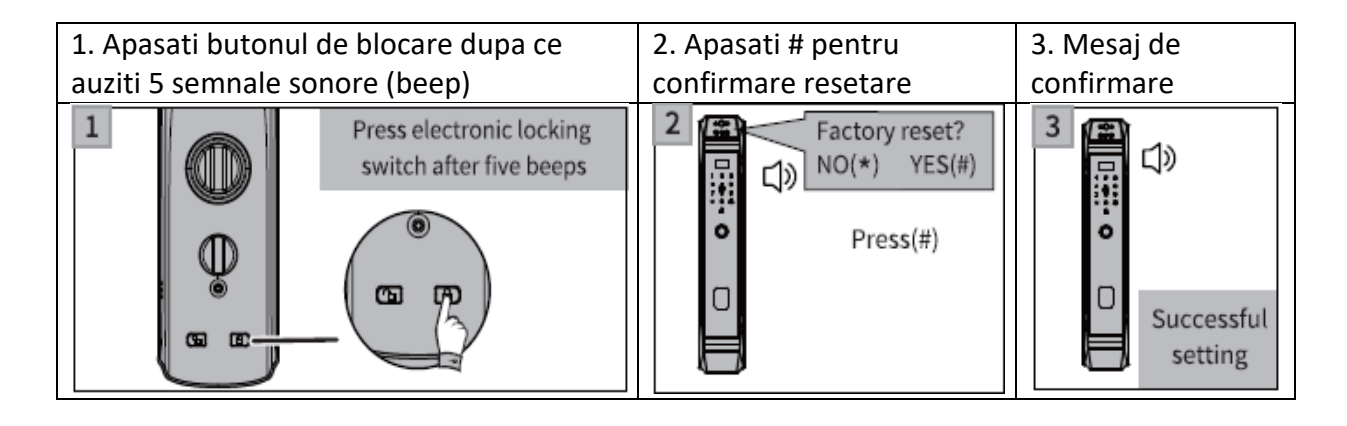

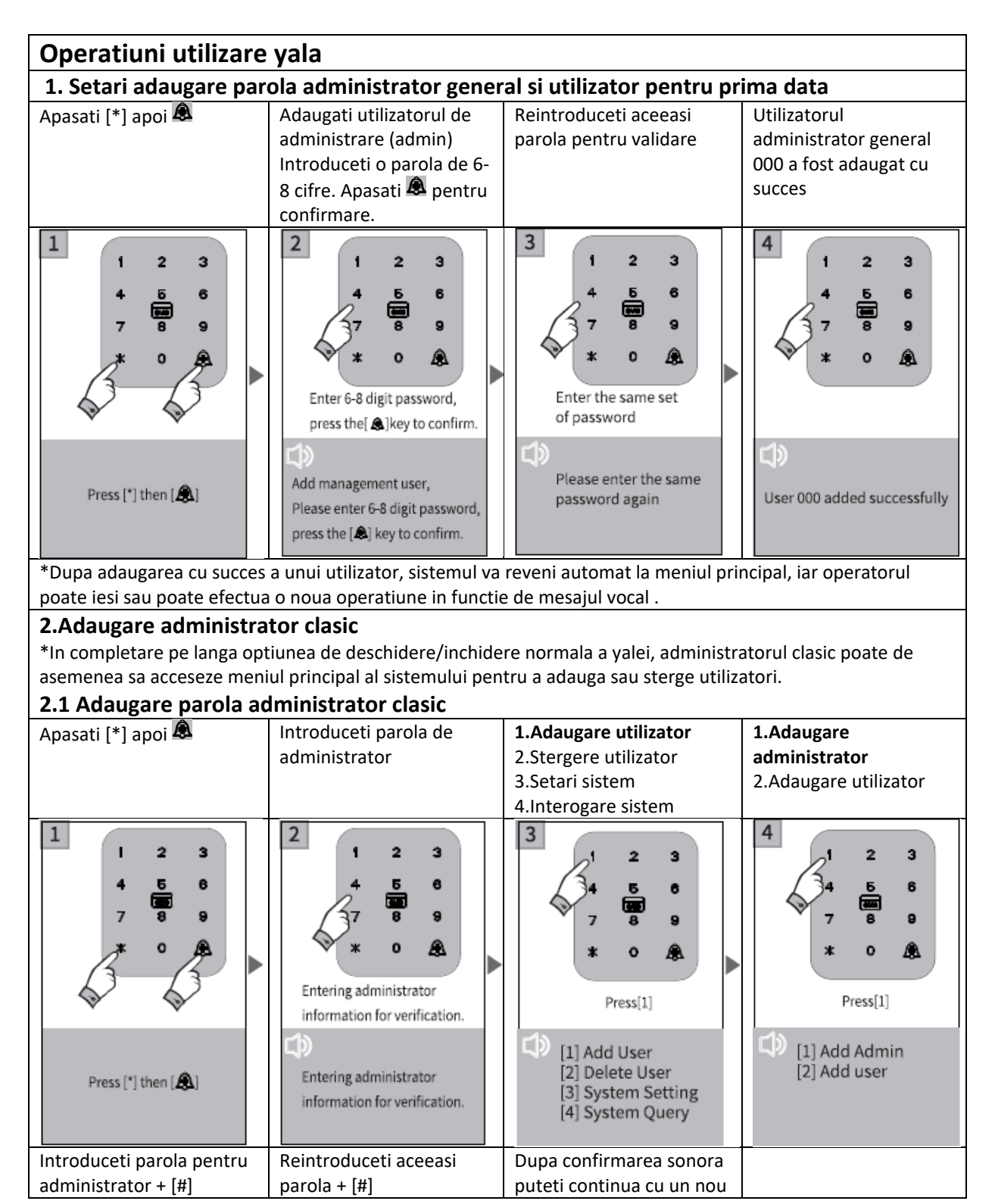

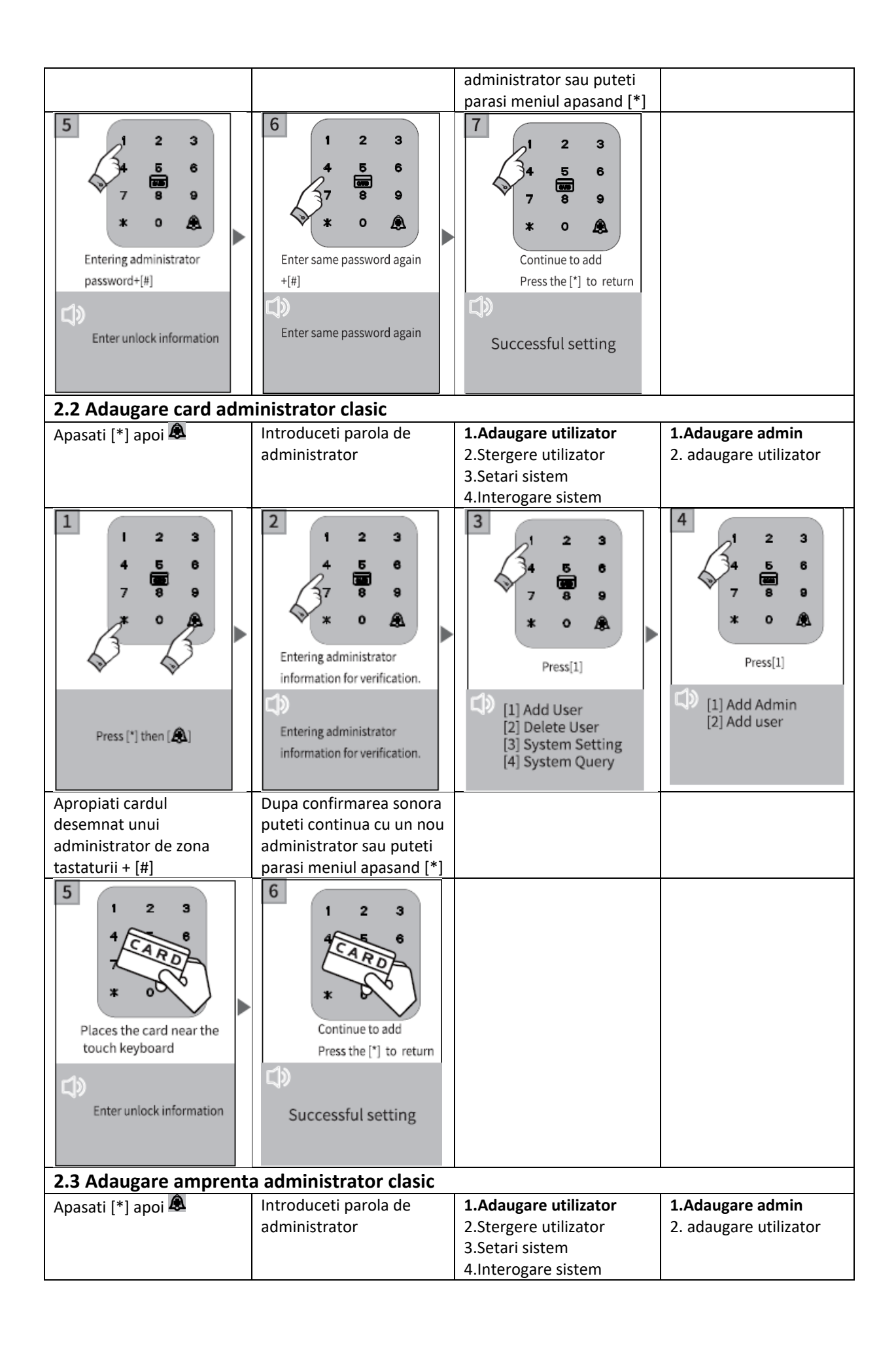

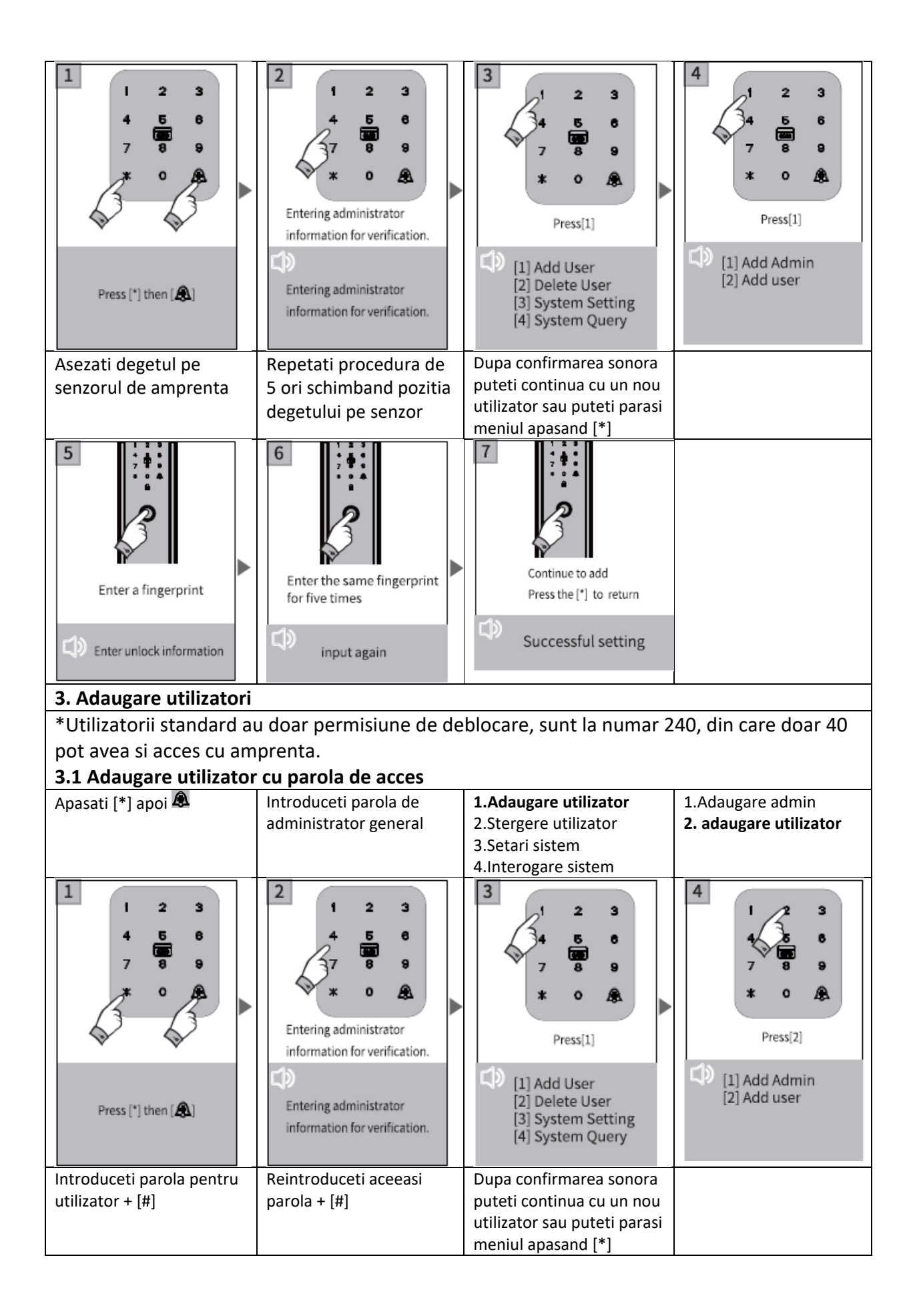

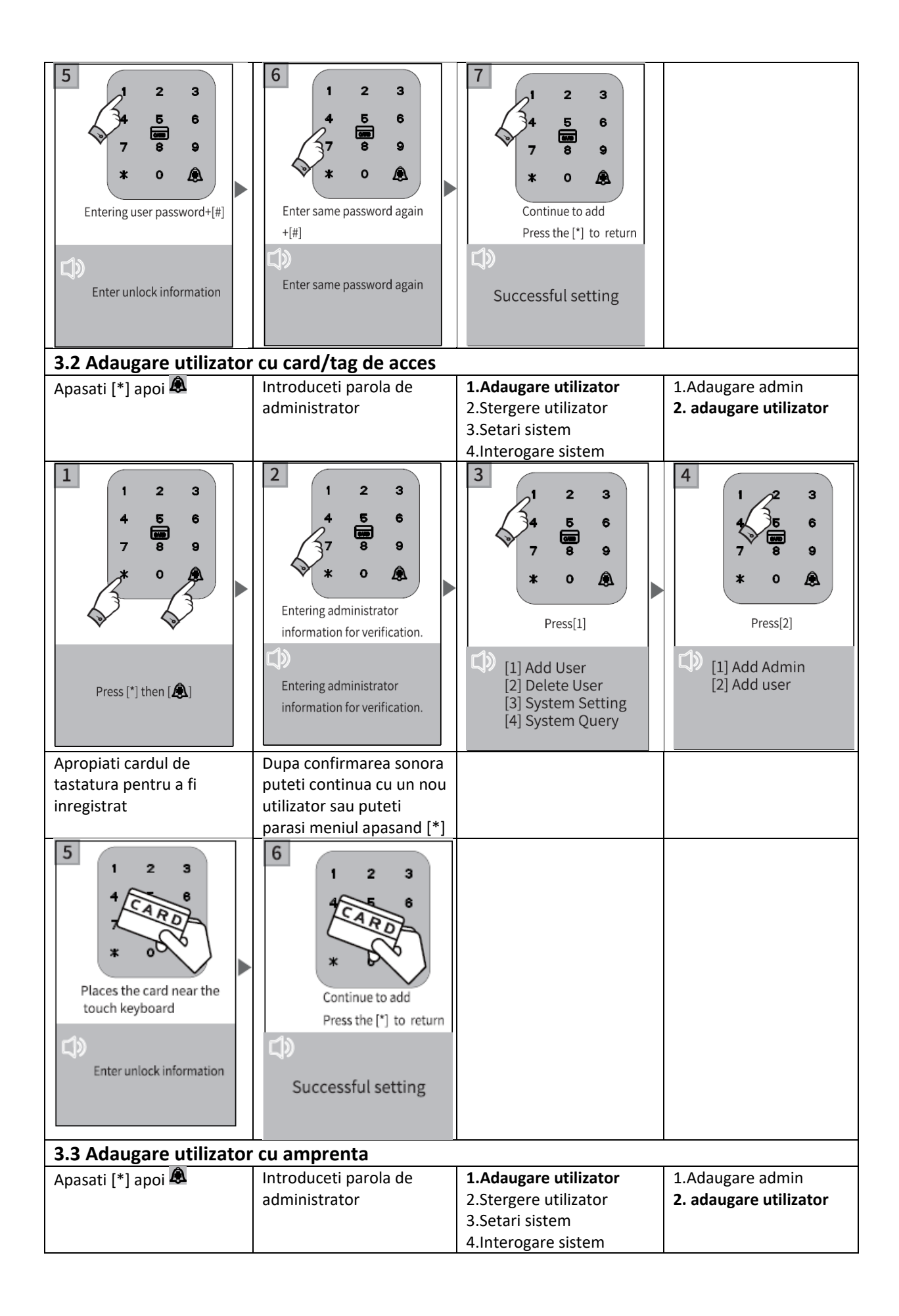

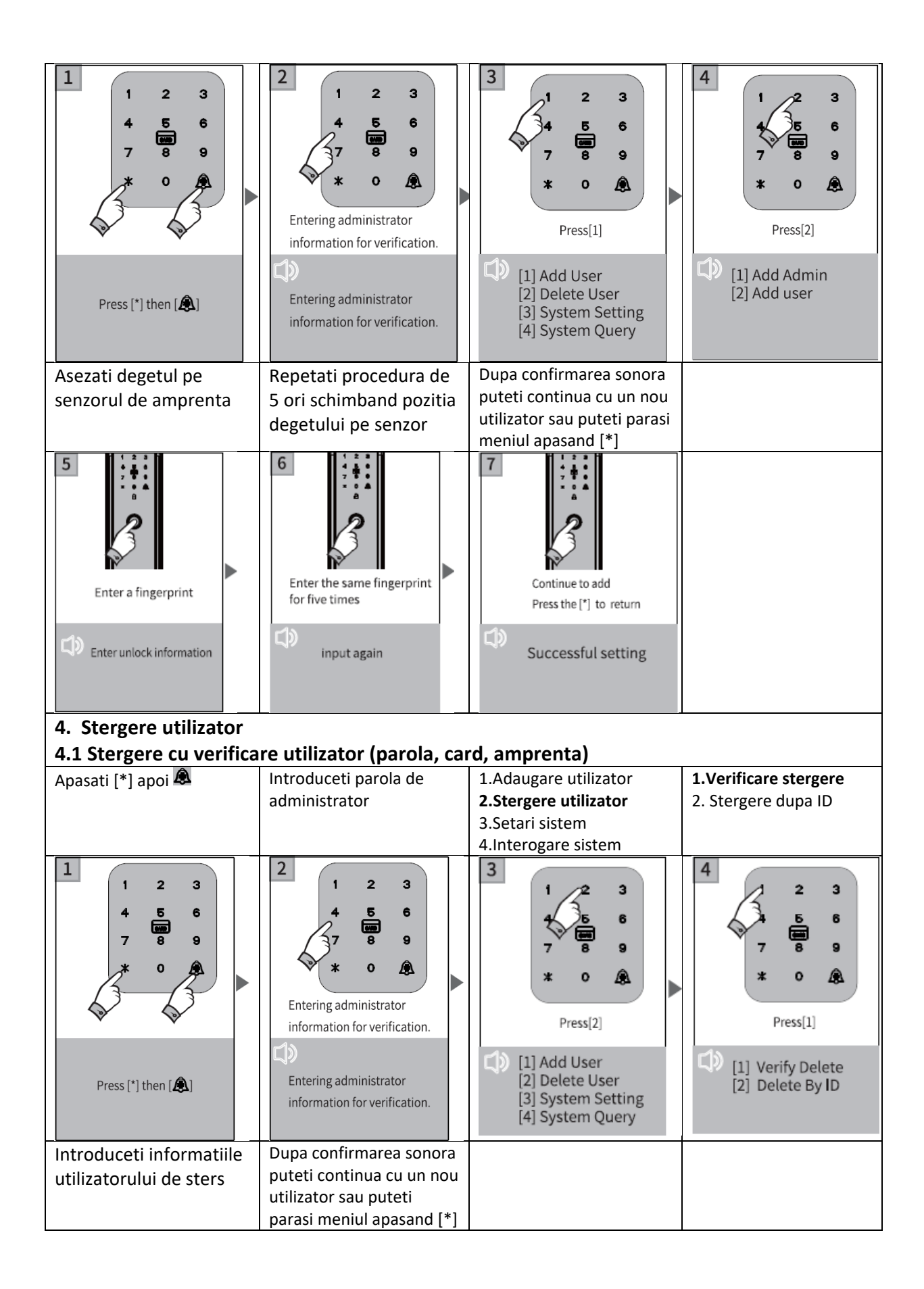

| 5<br>1 2 3<br>4 5 6<br>7 8 9<br>x 0 &<br>Enter user info to delete                            | 6<br>1 2 3<br>4 6 6<br>7 8 9<br>* 0 &<br>Continue to delete<br>Press the [*] to return<br>Delete successful                                                 |                                                                                                    |                                                                                                    |
|-----------------------------------------------------------------------------------------------|----------------------------------------------------------------------------------------------------|----------------------------------------------------------------------------------------------------|----------------------------------------------------------------------------------------------------|
| 4.2 Stergere dupa ID                                                                          |                                                                                                    |                                                                                                    |                                                                                                    |
| Apasati [*] apoi 🕭                                                                            | Introduceti parola de<br>administrator                                                                                                    | <ol> <li>Adaugare utilizator</li> <li>Stergere utilizator</li> <li>Setari sistem</li> <li>Interogare sistem</li> </ol>                                          | 1.Verificare stergere<br>2. Stergere dupa ID                                                                    |
| 1 2 3<br>4 5 6<br>7 8 9<br>* 0                                                                | 2<br>1 2 3<br>4 5 6<br>7 8 9<br>* 0 8<br>Entering administrator<br>information for verification.<br>Entering administrator<br>information for verification. | 3<br>1<br>2<br>3<br>1<br>2<br>3<br>4<br>5<br>6<br>7<br>8<br>9<br>x<br>0<br>Press[2]<br>1] Add User<br>[2] Delete User<br>[3] System Setting<br>[4] System Ouery | 4<br>2 3<br>5 6<br>7 8 9<br>* 0 8<br>Press[1]<br>1] Verify Delete<br>[2] Delete By ID                           |
| Introduceti ID-ul<br>utilizatorului de sters                                                  | Dupa confirmarea sonora<br>puteti continua cu un nou<br>utilizator sau puteti<br>parasi meniul apasand [*]                                                  |                                                                                                    |                                                                                                    |
| 5<br>1 2 3<br>4 5 6<br>7 8 9<br>* 0 &<br>Enter user ID to delete<br>C Enter user ID to delete | 6<br>1 2 3<br>4 5 6<br>7 8 9<br>* 0<br>Continue to delete<br>Press the [*] to return<br>Delete successful                                                   | *Daca utilizatorul exist<br>va fi: "Successfully dele<br>continuously, please p<br>Daca utilizatorul nu exi<br>va fi: "Operation failed                         | a in sistem, mesajul<br>eted, can be deleted<br>ress the* to exit";<br>ista mesajul transmis<br>".              |
| 5. Setari sistem                                                                              |                                                                                                    |                                                                                                    |                                                                                                    |
| 5.1 Setari timp/data                                                                          |                                                                                                    |                                                                                                    |                                                                                                    |
| Apasati [*] apoi 🛤                                                                            | administrator                                                                                                    | <ul> <li>1.Adaugare utilizator</li> <li>2.Stergere utilizator</li> <li>3.Setari sistem</li> <li>4.Interogare sistem</li> </ul>                                  | <ol> <li>Setare ora/data</li> <li>Setari instalare</li> <li>Setare functii</li> <li>Resetare fabrica</li> </ol> |

| 1<br>1 2 3<br>4 5 6<br>7 8 9<br>* 0<br>* 0<br>Press [*] then [] | 2<br>1 2 3<br>4 5 6<br>7 8 9<br>* 0 2<br>Entering administrator<br>information for verification. | 3<br>1 2 3<br>4 5 6<br>7 8 9<br>* 0<br>Press[3]<br>1] Add User<br>[2] Delete User<br>[3] System Setting<br>[4] System Query | 4                                                                                                    |
|-----------------------------------------------------------------|--------------------------------------------------------------------------------------------------|----------------------------------------------------------------------------------------------------|----------------------------------------------------------------------------------------------------|
| Ex: 202306171826                                                | Confirmare vocala                                                                                |                                                                                                    |                                                                                                    |
| 5<br>1 2 3<br>4 5 6<br>7 8 9<br>* 0 @<br>Enter datetime         | 6<br>1 2 3<br>34 5 6<br>7 8 9<br>* 0 A                                                           |                                                                                                    |                                                                                                    |
| eg. 202306171826                                                | success                                                                                          |                                                                                                    |                                                                                                    |
| 5.2 Setari instalare                                            |                                                                                                  |                                                                                                    |                                                                                                    |
| 5.2.1 Setari directie si a                                      | autoinchidere                                                                                    |                                                                                                    |                                                                                                    |
| Apasati [*] apoi 🗟                                              | Introduceti parola de<br>administrator                                                           | <ol> <li>Adaugare utilizator</li> <li>Stergere utilizator</li> <li>Setari sistem</li> <li>Interogare sistem</li> </ol>      | <ol> <li>Setare ora/data</li> <li>Setari instalare</li> <li>Setare functii</li> <li>Resetare fabrica</li> </ol>                 |
| 1<br>1 2 3<br>4 5 6<br>7 8 9<br>* 0<br>* 0<br>Press [*] then [] | 2<br>1 2 3<br>4 5 6<br>7 8 9<br>* 0 2<br>Entering administrator<br>information for verification. | 3<br>1 2 3<br>4 5 6<br>7 8 9<br>* 0<br>Press[3]<br>1] Add User<br>[2] Delete User<br>[3] System Setting<br>[4] System Query | 4<br>1 2 3<br>5 6<br>7 8 9<br>* 0 A<br>Press[2]<br>(1) Datetime Set<br>[2] Install Set<br>[3] Function Set<br>[4] Factory reset |
| Apasa [1] pentru                                                | Apasa [2] pentru                                                                                 |                                                                                                    |                                                                                                    |
| directie                                                        | inchidere                                                                                        |                                                                                                    |                                                                                                    |
| [1]Directie [R] dreapta                                         | [1]Directie [R] dreapta                                                                          |                                                                                                    |                                                                                                    |
| [2]Autoinchidere[H]                                             | [2]Autoinchidere[H]                                                                              |                                                                                                    |                                                                                                    |
| [3]Setare yala                                                  | [3]Setare yala                                                                                   |                                                                                                    |                                                                                                    |
| 1 C 410                                                         | [1]Satara fata                                                                                   |                                                                                                    |                                                                                                    |

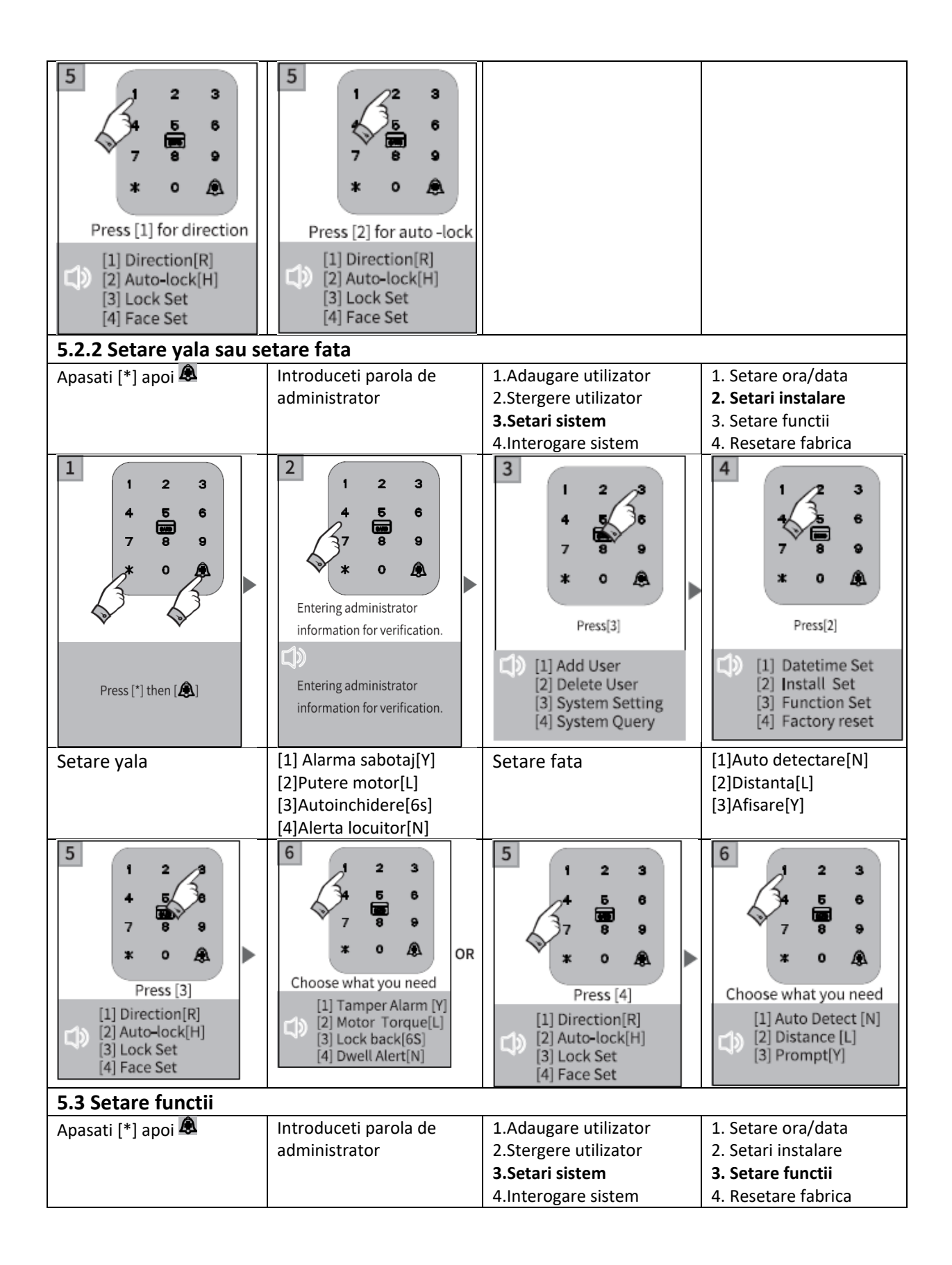

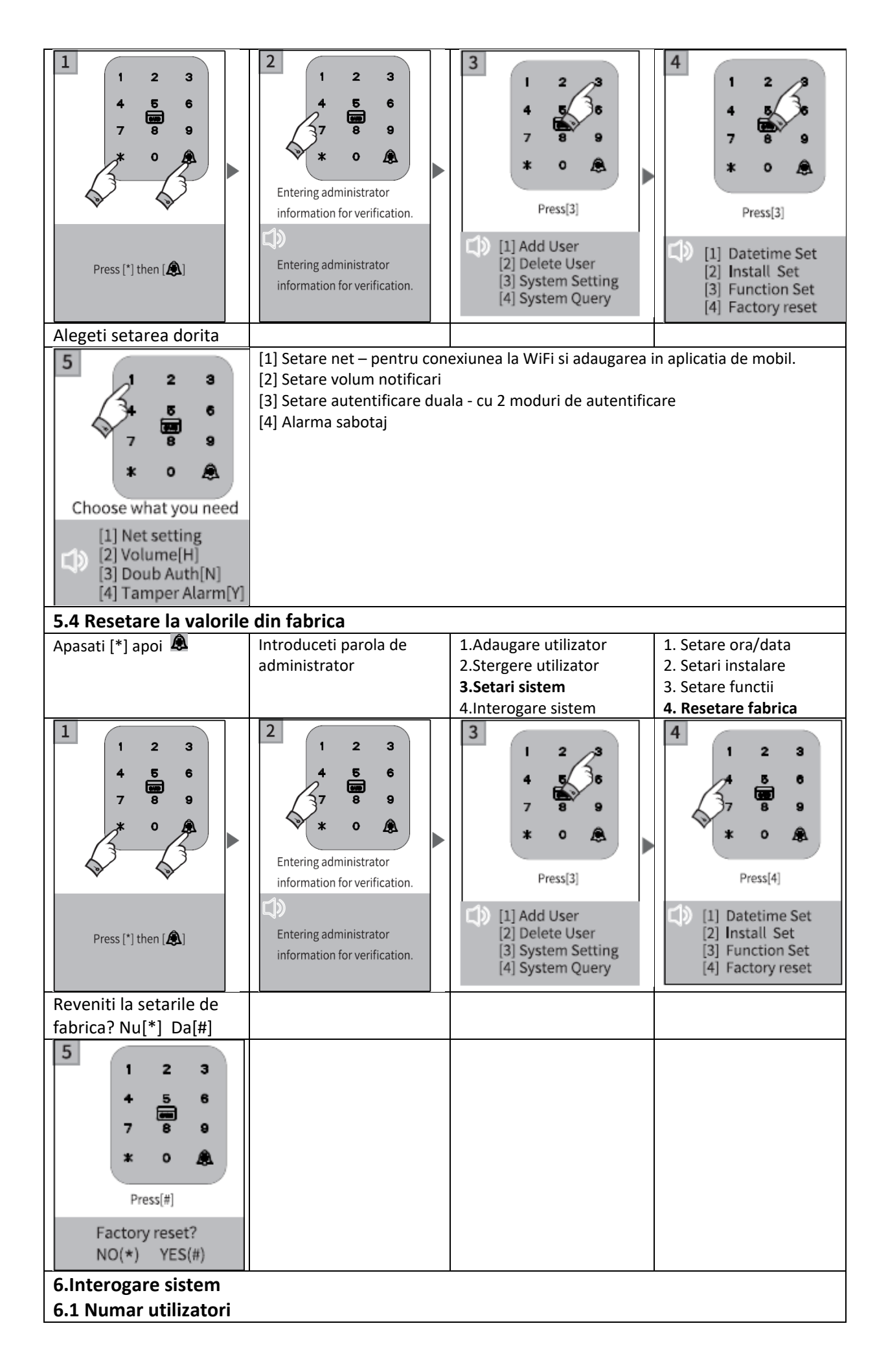

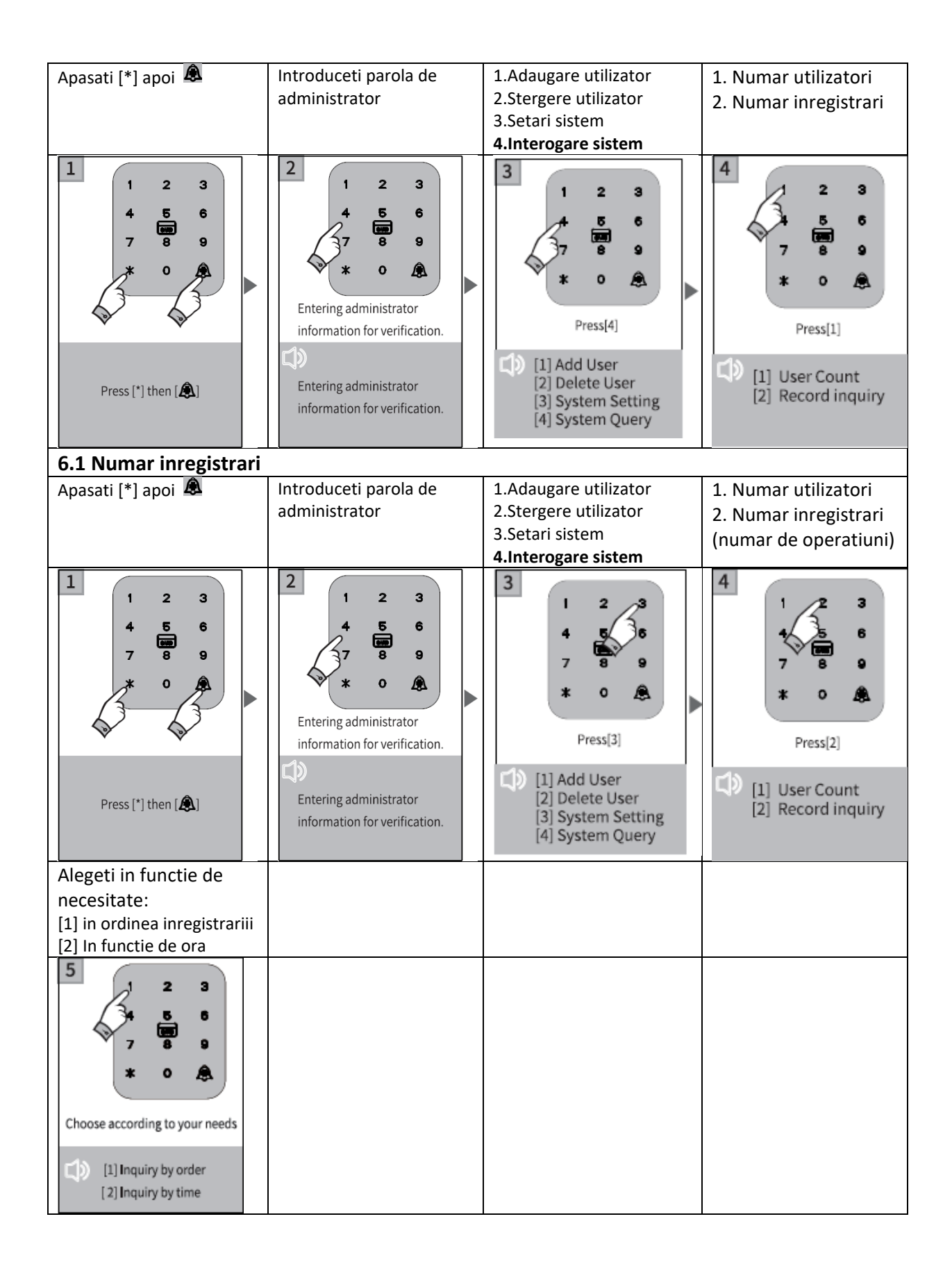

# Configurare APP (Tuya smart)

1. Cautati aplicatia "Tuya Smart" in App Store (iOS) sau Magazin Play (Android), descarcati-o si instalati-o.

2. Inregistrati-va cu adresa dumneavoastra de e-mail ( de preferat cea existenta si utilizata pe acelasi telefon mobil/smartphone) si conectati-va la contul nou creat.

3. Apasati pe "+" (Add Device/Adaugare dispozitiv); Selectati din lista din stanga categoria " Camera & Lock"; Cautati apoi in dreapta gasiti "Lock (Wi-Fi)", faceti clic si adaugati dispozitivul urmand instructiunile/pasii de pe ecran.

4. Concomitent pe tastatura yalei apasati pe "\*"+"#"pentru a introduce parola de administrator general si apoi apasati pe "1" pentru a accesa setarile de administrare. Dupa mesajul vocal emis de yala alegeti si apasati tasta "4" pentru configurarea retelei WiFi.

5. Continuati procedura de adaugare urmand pasii de pe ecran.

6. Cand/daca yala a fost adaugata cu succes in aplicatie va emite un mesaj vocal de confirmare, iar in aplicatie va aparea pictograma dispozitivului.

7) Daca adaugarea nu reuseste sau timpul alocat expira, yala si aplicatia de mobila va notifica ca procedura nu a reusit.

8. Dupa adaugarea cu succes puteti testa o solicitare de deblocare de la distanta din aplicatie: apasati pe yala tasta "#" in modul de repaus(sleep mode), iar sistemul va solicita automat deblocarea de la distanta respectiv aplicatia va emite o notificare pe telefon cu aceasta solicitare.

#### Avertizari:

Va rugam sa adaugati administratorul general inainte de a incepe configurarea yalei.

#### Alte note

1. Daca introduceti parola/cardul/amprenta gresita de mai mult de 5 ori la rand, tastatura ramane blocata timp de 180 de secunde, si nu raspunde la nici o peratiune in acest timp.

2. Functia de securizare furt parola introdusa: introduceti parola in modul urmator cand doriti sa deschideti usa cu parola: XXXparolaXXX; puteti adauga cateva cifre diferite doriti inainte si dupa parola dupa care apasati # pentru a confirma. Parola trebuie inclusa in continutul introdus.

3. Daca nu exista nicio operatiune mai mult de 10 secunde, sistemul va iesi automat din meniu.

4. Daca tensiunea acumulatorului este mai mica de 4,8 V, yala va emite o alarma de baterie descarcata automat de fiecare data cand este deschisa. Dupa prima alarma de baterie descarcata, incuietoarea poate fi deschisa de aproximativ 200 de ori.

5. Scoateti capacul bateriei, apasati si tineti apasat tasta "Setare" timp de 6 secunde, yala va reveni la setarile de fabrica;

# Instructiuni utilizare aplicatie de mobil

Descarcati aplicatia Tuya Smart accesand Google Play sau App Store sau scanati codurile QR de mai jos:

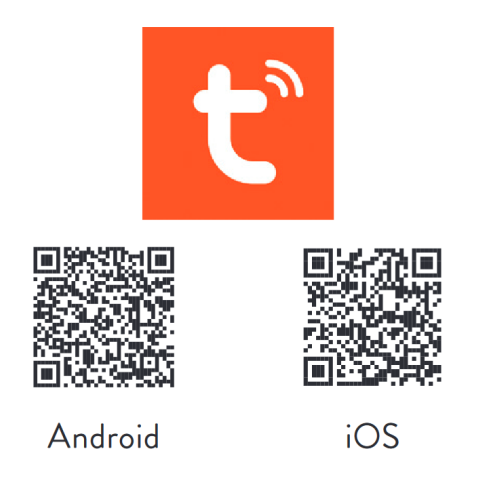

#### 1. Inregistrarea in aplicatie si login

• Inregistrarea in aplicatie: daca nu aveti deja un cont, puteti alege sa va inregistrati cu adresa de email.

• Faceti clic pe "creati un cont nou" (Register) pentru a intra in pagina de inregistrare a contului. In functie de solicitarea alegeti varianta de email pentru a obtine codul de verificare prin email, si setati parola.

• Daca aveti un cont existent, faceti clic pe "conectati-va cu un cont existent"(Log In) pentru a va conecta la aplicatie.

#### 2. Crearea unei case/locatii

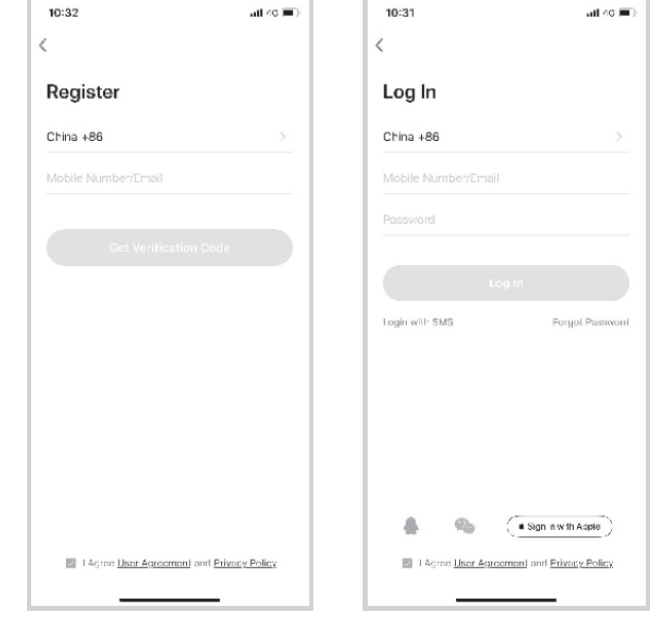

• Creati-va casa/caminul/locatia dupa inregistrarea si/sau conectarea cu succes.

• Fiecare cont poate crea si adauga mai multe case, iar dispozitivele pot fi grupate in functie de camera din casa. Vremea si alte functii afisate pe pagina principala depind de locatia geografica a familiei, care este recomandat sa fie setata in avans.

# 3. Adaugare yala in aplicatie si conectarea la WiFi

• In tab-ul "casa mea"(My home), faceti clic pe "+" in coltul din dreapta sus pentru a intra in interfata din figura 1;

• Selectati categoria "Camera si blocare"(Camera & Lock) in care selectati produsul Smart Gating/Lock (Wi-Fi)

• Apasati pe produs si urmati pasii/instructiunile de pe ecran pentru conectare.

| 16:36 🕈                   |                       |                         | -di 후 🚻                | 15:40     | 1                                        |
|---------------------------|-----------------------|-------------------------|------------------------|-----------|------------------------------------------|
| Č.                        | Add I                 | Device                  | @ H                    | ×         | Add Device                               |
| lectrical                 |                       | Smart box               |                        | 1 device( | s) added successfully                    |
| ighting                   | -                     | -                       |                        | - 4       | Smart lock SN                            |
| iensors                   | Safe Box<br>(WS-Fi)   | Safe Box<br>(BLE)       |                        |           | Added successfully                       |
| arge<br>Iome<br>ppliances |                       | Smart Gating            |                        | 0 device( | s) being added $-\hat{s}_{\mu\nu}^{(1)}$ |
| mall Home<br>ppliances    |                       |                         |                        |           |                                          |
| litchen<br>Ippliances     | Smart Door<br>(Wi-Fi) | Smart Gating<br>(Wi-Fi) | Smart Gating<br>(BLE)  |           |                                          |
| xercise &<br>lealth       | М                     | ini Lock & Accessor     | y.                     |           |                                          |
| amera &<br>ock            | 1                     |                         | Ω                      |           |                                          |
| ateway<br>ontrol          | Cabinet Lock<br>(BLE) | Padlock<br>(BLE)        | U-shaped Lock<br>(BLE) |           |                                          |
| utdoor<br>avel            |                       |                         |                        |           |                                          |
| tergy                     | Lock Box<br>(BLE)     |                         |                        |           |                                          |
| ntertainm<br>nt           |                       | Access Control          |                        |           |                                          |
| dustry &<br>griculture    |                       |                         |                        |           | Done                                     |
| hers                      | Access Control        |                         |                        |           |                                          |
|                           |                       |                         |                        |           |                                          |

# 4. Pagina principala a produsului

• Pagina principala a produsului contine comenzi si functii principale cum ar fi: deblocare yala de la distanta, mesaje de alerta, gestiune membri, parola temporara, etc.

• Deblocare yala de la distanta: Oricine poate initia o cerere de deschidere de pe tastatura yalei, iar din aplicatie puteti permite/refuza accesul respectiv deschiderea yalei/usii.

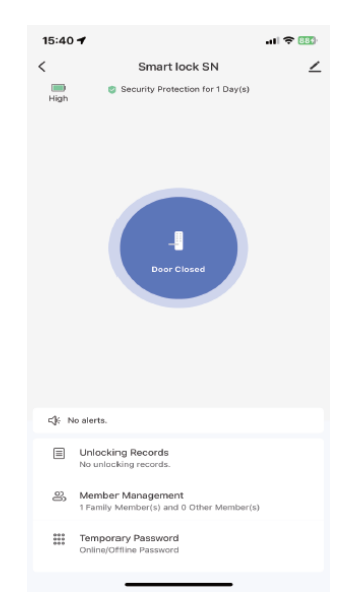

# 5. Parola temporara de acces

• Din aplicatie puteti genera 2 tipuri de parole de acces: "Parola valabila o singura data" (One time password) si "Parola valabila o anumita perioada" (Time limited)

• "Parola valabila o singura data" (One time password) poate fi folosita o singura data pe perioada valabilitatii; Perioada valabilitatii este de 6 ore

• "Parola valabila o anumita perioada" (Time limited): In perioada de timp stabilita/setata parola poate fi folosita de un numar nelimitat de ori.

## 6. Centru de mesaje

• Centrul de mesaje de alerta (Alerts) contine toate mesajele de alerta, evenimentele de tip apel la sonerie, sau de incercari nereuside de deschidere yala.

#### 7. Managementul membrilor

• In acest meniu de management al membrilor puteti adauga/sterge sau modifica utilizatori dupa modul de organizare potrivit.

• Doar contul de administrator definit in aplicatie pentru acest produs poate efectua aceste modificari.

#### 8. Jurnal de evenimente

Jurnalul de evenimente inregistreaza 24/7 si este aranjat in ordine cronologica inversa.

ID-ul ce deschide yala are asociat un utilizator va determina afisarea directa a numelui de utilizator asociat in jurnalul de evenimente. Daca ID-ul nu are un nume de utilizator asociat atunci in aplicatie va fi afisat direct ID-ul (numarul).

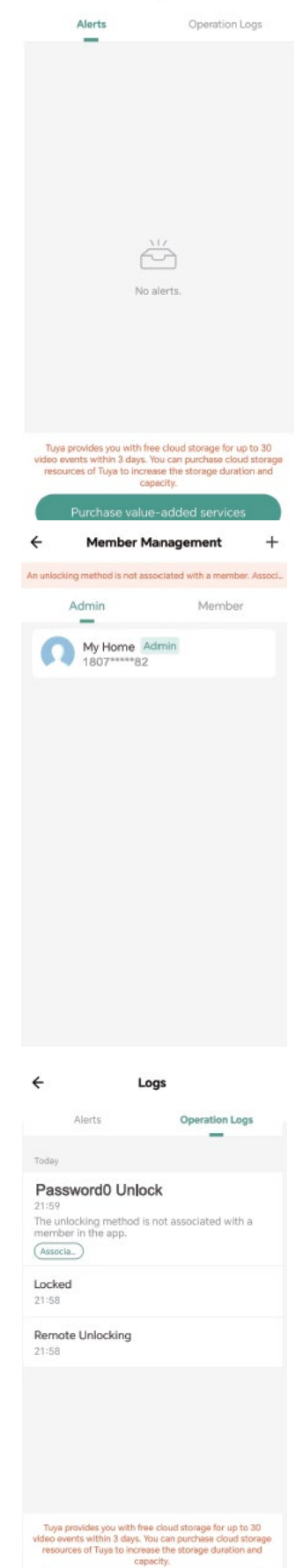

4

Logs

# EN:

### **EU Simplified Declaration of Conformity**

ONLINESHOP SRL declares that **Smart lock PNI SafeHome PTY8825** complies with the Directive RED 2014/53/UE. The full text of the EU declaration of conformity is available at the following Internet address: https://www.mypni.eu/products/9739/download/certifications

# RO:

## Declaratie UE de conformitate simplificata

ONLINESHOP SRL declara ca **Yala inteligenta PNI SafeHome PTY8825** este in conformitate cu Directiva RED 2014/53/UE. Textul integral al declaratiei UE de conformitate este disponibil la urmatoarea adresa de internet:

https://www.mypni.eu/products/9739/download/certifications